# Via Benefits Accounts

#### HRA and RHCA Claims Administration March 2023

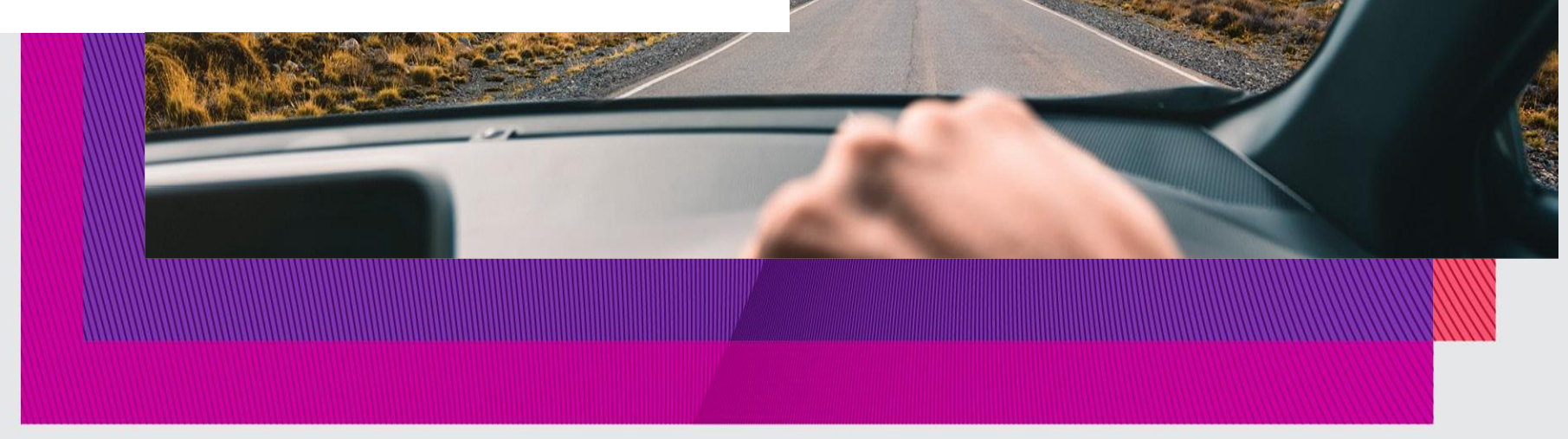

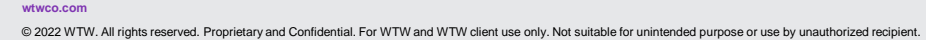

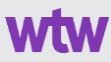

#### Your Speaker for Today

Steve Durso Client Service Team Leader Via Benefits Accounts

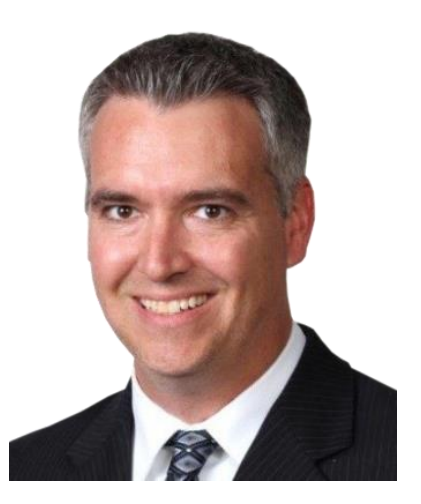

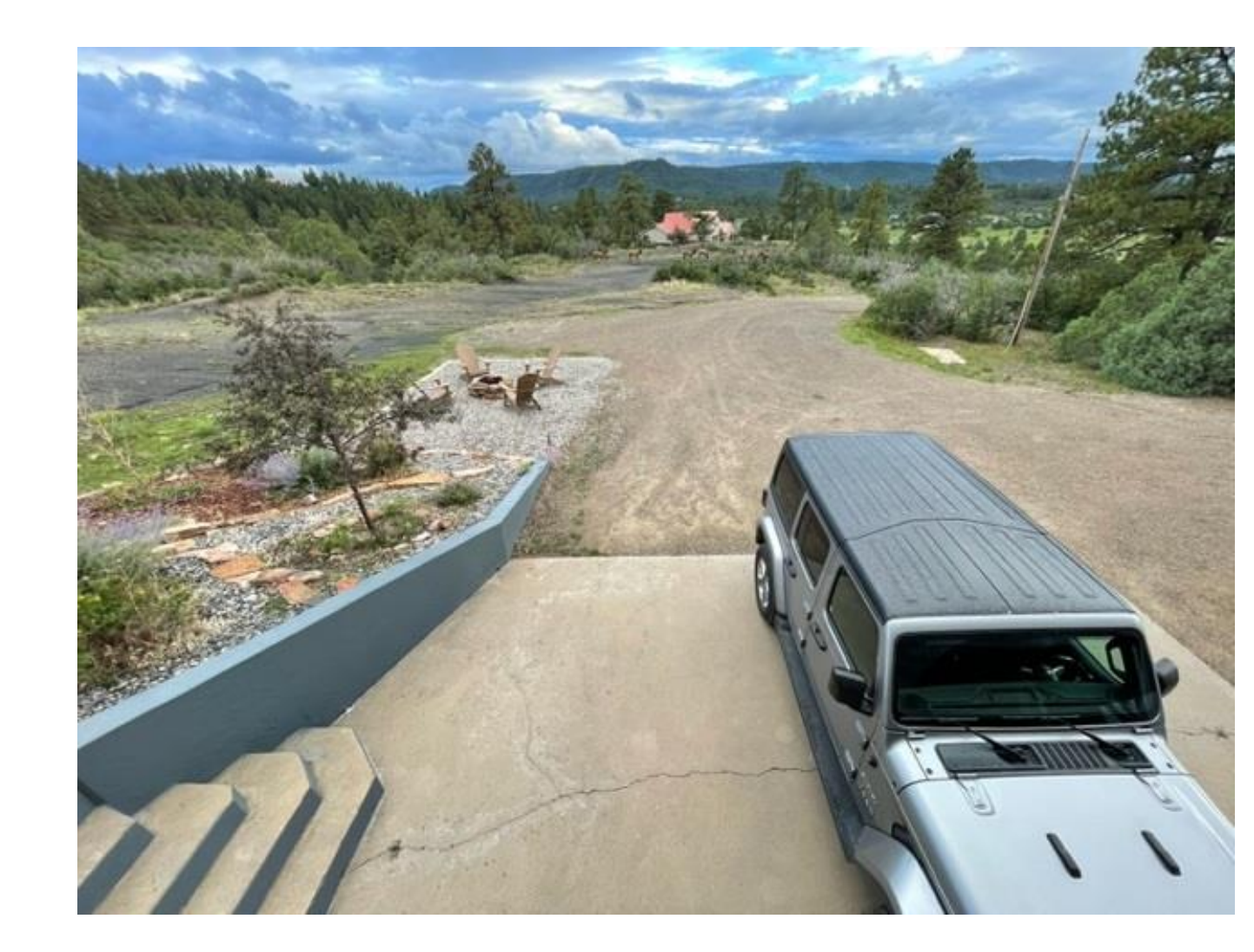

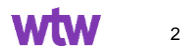

## Agenda

| Section                   | Торіс                                         |
|---------------------------|-----------------------------------------------|
|                           | What if I don't already have an account?      |
| Dortol & Mobile App Login | Is there a mobile app?                        |
| Portai & Mobile App Login | How do I log in using the mobile app?         |
|                           | Spousal Access for Retiree Accounts           |
|                           | Available balance for RHCA Claims             |
|                           | How do I submit a claim?                      |
|                           | Supporting Documentation                      |
|                           | Where can I find a list of eligible expenses? |
|                           | Account Payment Order                         |
| Claims                    | Claim Status                                  |
|                           | Pended Approved Claims                        |
|                           | Duplicate Claims                              |
|                           | Uploading a Receipt                           |
|                           | HRA Auto-pay Function                         |
|                           | Paper Claim Form                              |
|                           | Direct Deposit Requirement                    |
| Setting up Direct Deposit | Direct Deposit Setup                          |
|                           | Direct Deposit Portal View                    |
| Poguesting Assistance     | Questions?                                    |
| Inequesting Assistance    | Submitting a Help Ticket                      |

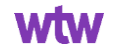

## Portal and mobile application login

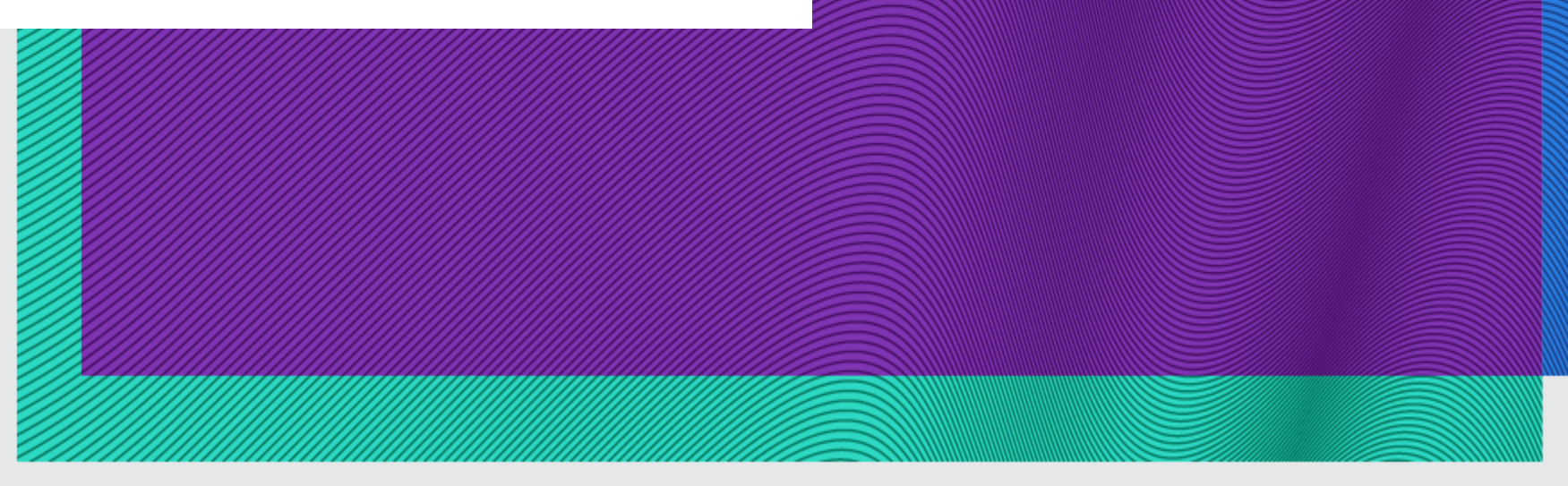

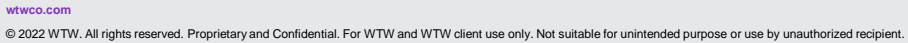

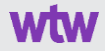

#### Login From Benefit Connect – Single Sign On

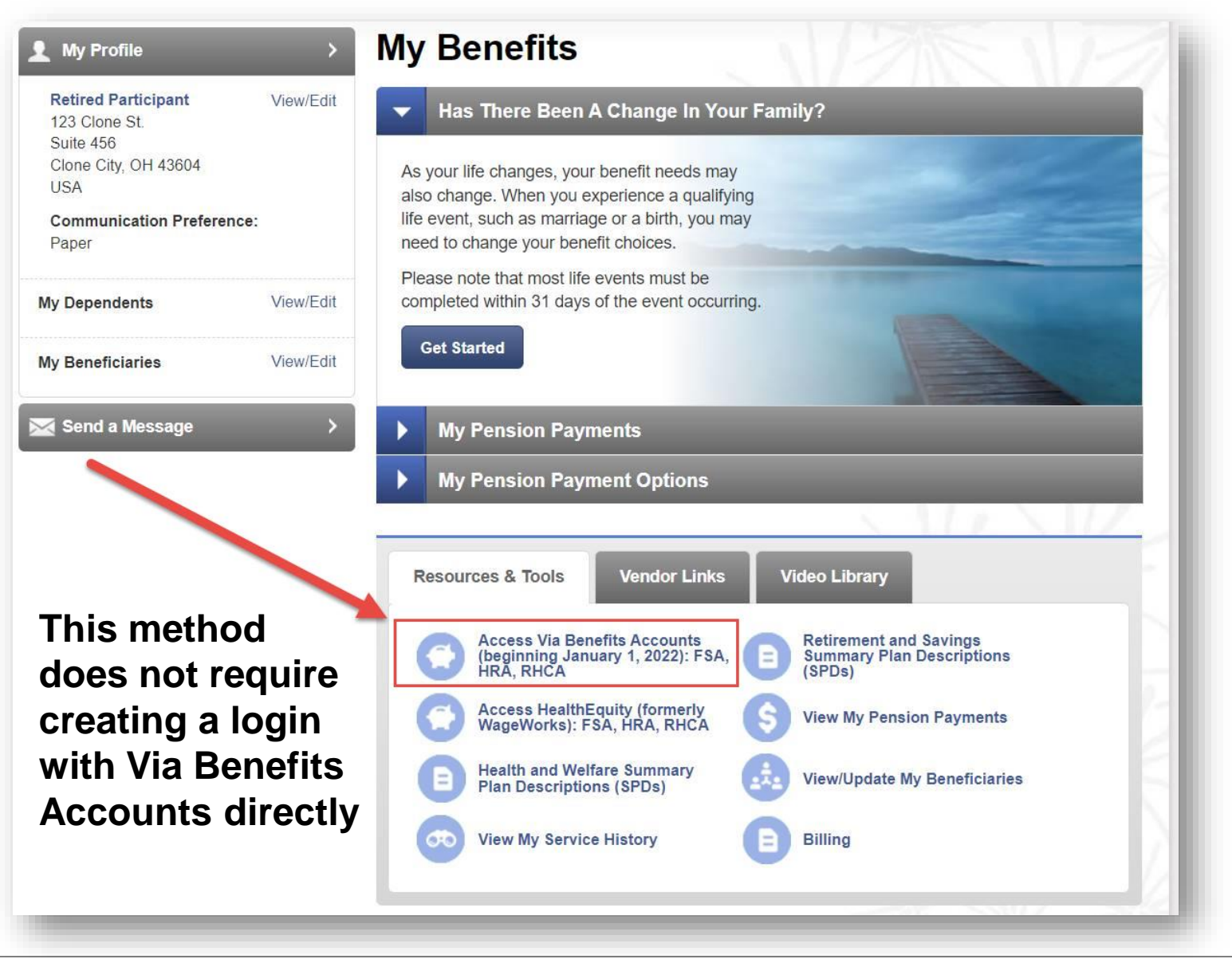

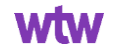

#### **Login Directly to Via Benefits Accounts**

- 1. Visit **viabenefitsaccounts.com** or use the Via Benefits Accounts mobile app and select Create Account under New User.
- 2. Enter your Social Security Number, Date of Birth, and ZIP Code.
- 3. You'll then be prompted to enter your email address as a User ID (you may be prompted to validate your email address if it's new to our system). Next you'll be prompted to create and verify a secure password.
- 4. After signing in, you'll receive a code via email that you'll need to enter. You'll also be asked to set up a secondary contact method (phone or text) to ensure account security. You can update these settings on the Via Benefits Accounts mobile app or website.
- 5. You're now ready to view your account, set notification preferences, and enter your direct deposit information.

wtwco.con

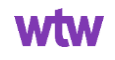

#### **Login Directly to Via Benefits Accounts**

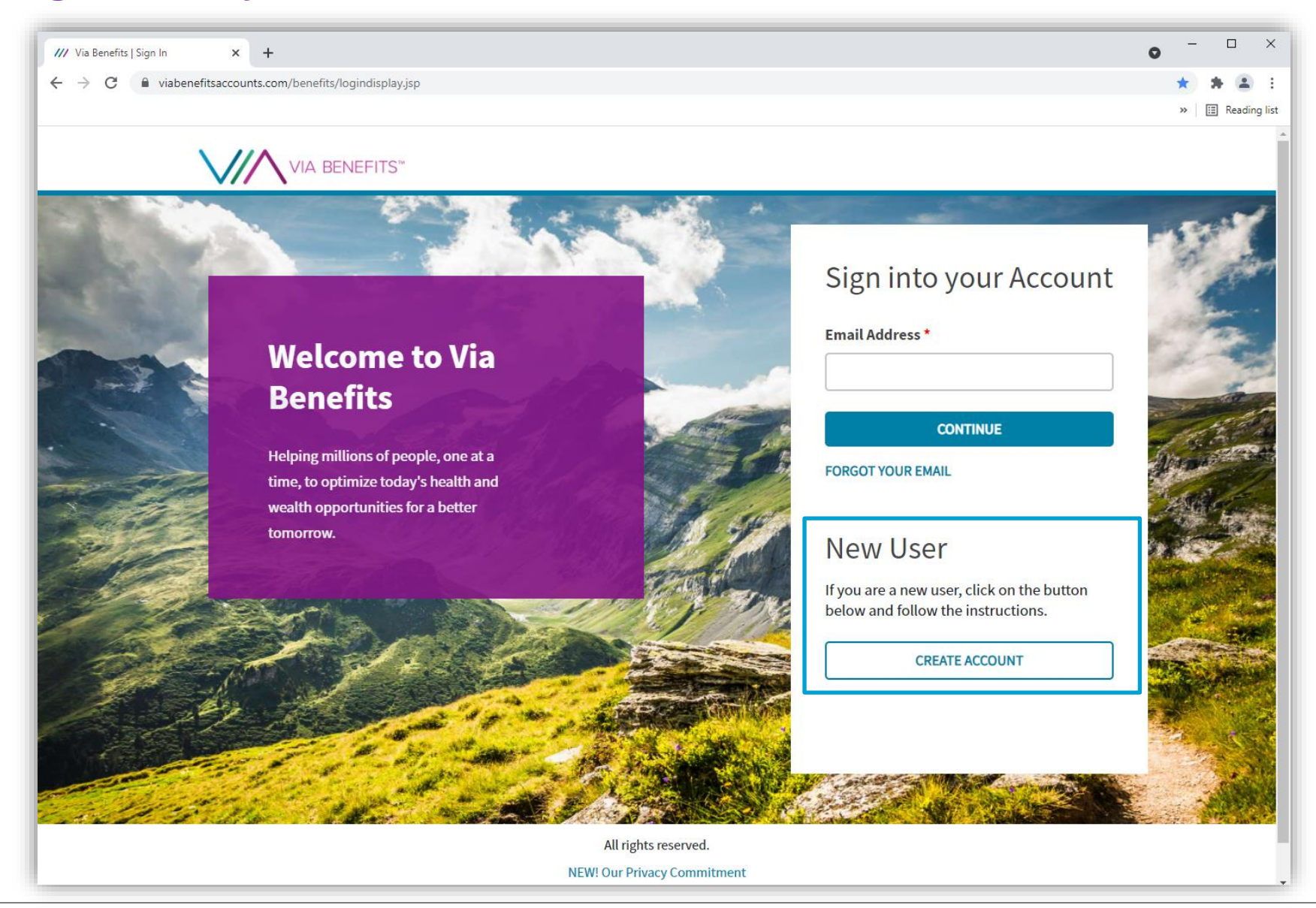

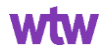

#### **Login Directly to Via Benefits Accounts**

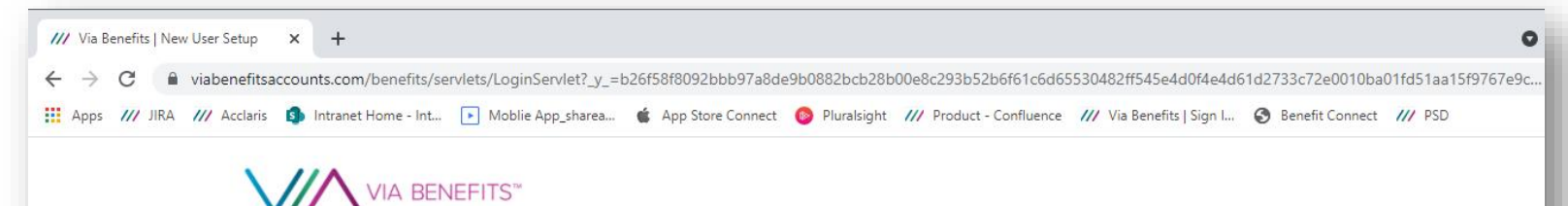

#### Welcome to Via Benefits

Helping millions of people, one at a time, to optimize today's health and wealth opportunities for a better tomorrow.

# Information Enter your Employee ID or Social Security Number. Employee ID \* Show @

OR

Add Identifying

Social Security Number \*

Confirm SSN \*

CONTINUE

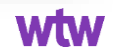

#### **Downloading the Mobile App**

# Download the Via Benefits Accounts mobile app from either the Apple App Store or the Google Play Store

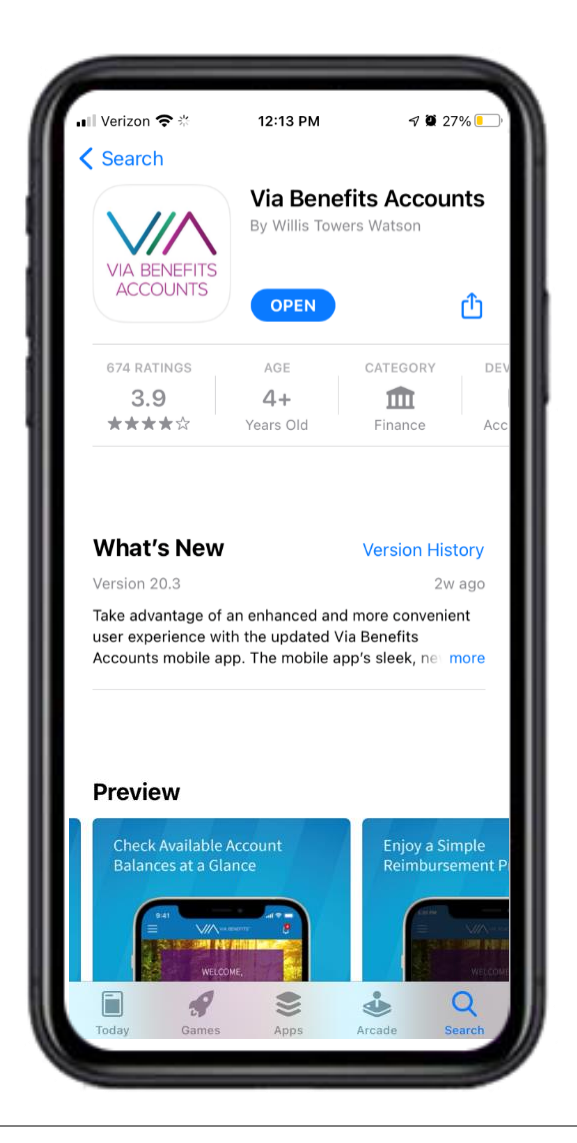

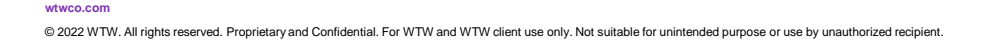

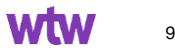

## How do I log in using the mobile app?

| Sign into your Account                                                        | Help Us Find Your A<br>Enter your Employee ID o<br>Security number |
|-------------------------------------------------------------------------------|--------------------------------------------------------------------|
| Email Address\UserName *                                                      | Employee ID * Sh                                                   |
| Continue                                                                      |                                                                    |
| Forgot Your Email Need Help?                                                  | OR -                                                               |
| New User                                                                      | Social Security Numb                                               |
| If you are a new user, click on the button below and follow the instructions. |                                                                    |
| Create Account                                                                | Confirm SSN *                                                      |
|                                                                               |                                                                    |

11:40 🔊

wtwco.com

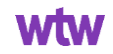

.... 🗢 🗔

#### **Spousal Access for Retiree Accounts**

Retirees who would like their spouse to have access to the account should obtain and submit a HIPAA authorization form as soon as possible

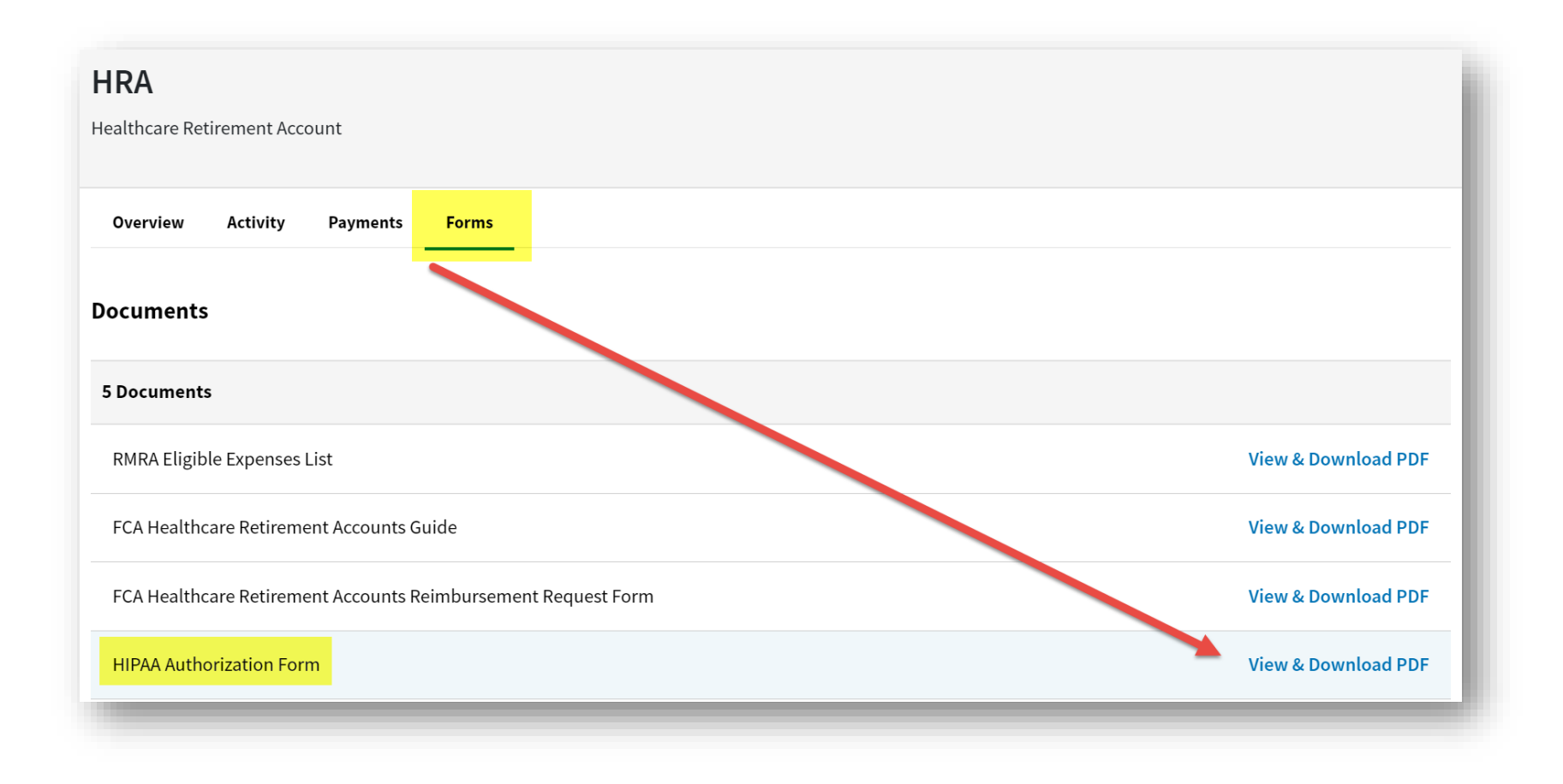

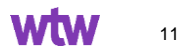

#### **HIPPA Authorization Form**

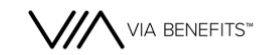

#### AUTHORIZATION FOR RELEASE OF PERSONAL HEALTH INFORMATION

This document, at your request, authorizes us to use and disclose Protected Health Information ("PHI") we currently maintain, subject to the specifications listed below. You may revoke authorization at any time. This authorization continues until you revoke it or replace it with another authorization for as long as the account is active.

All fields are required. Incomplete forms cannot be processed.

#### SECTION A: PARTICIPANT INFORMATION

| Last Name:                                       |       | First Name:               |                | MI: |
|--------------------------------------------------|-------|---------------------------|----------------|-----|
|                                                  |       |                           |                |     |
|                                                  |       |                           |                |     |
| Employee ID or Last 4 of Social Security Number: | Emplo | yer or Previous Employer: | Date of Birth: |     |
|                                                  |       |                           |                |     |
|                                                  |       |                           |                |     |

#### SECTION B: RECIPIENT INFORMATION

This document authorizes the use and/or disclosure of confidential protected health information about the above Participant.

Check box and complete additional form(s) if there is more than one recipient to authorize.

| Last Name: |       | First Nan | ne:    |           |         | MI: |
|------------|-------|-----------|--------|-----------|---------|-----|
| Address:   | City: |           | State: | Zip Code: | Phone # |     |

\*Legal Representative Spouse Dependent Parent Friend Other:

\* If the participant is unable to complete this form and you are the participant's Legal Representative, complete Section F.

#### SECTION C: DIRECTIONS FOR RELEASE

Select only one:

- Grant Full Account Privileges Equivalent to that of the Participant, allows the Recipient to receive all account information, submit reimbursement requests and required documentation, and make changes to the account such as setting web login and password, requesting debit cards (if applicable) and changing bank information.
- Grant Limited Account Privileges For informational purposes only, will not allow Recipient to make or authorize changes for account.

#### SECTION D: AUTHORIZATION AND SIGNATURE

I authorize the release of my confidential protected health information, as described in my directions in Section C. I understand that this authorization is voluntary, that the information to be disclosed is protected by law, and the use/ disclosure is to be made to conform to my directions. The information that is used and/or disclosed pursuant to this authorization may be redisclosed by the recipient unless the recipient is covered by state law which prohibits redisclosure or other laws that limit the use and/or disclosure of my confidential protected health information. Redisclosure by the recipient may occur without my knowledge or consent and the privacy of my personal health information may no longer be protected. My treatment, payment, enrollment, and eligibility are not conditioned on signing this authorization but the information authorized may be necessary for claim review and appeal purposes.

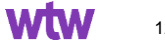

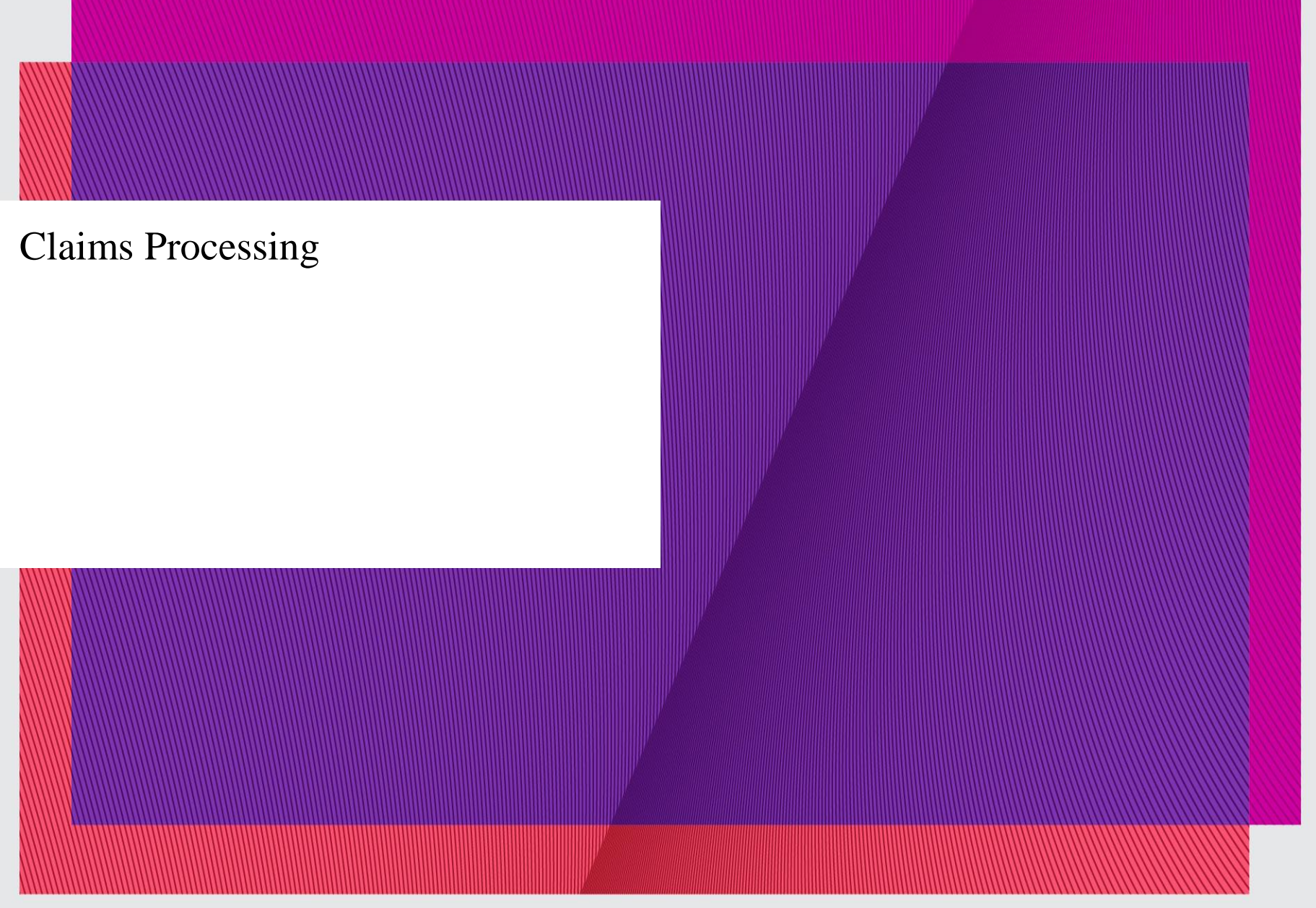

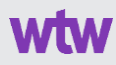

#### **Available balance for RHCA claims**

You can check the available funds in your RHCA, managed by Merrill, a Bank of America company, at **benefits.ml.com** or call 1-800-483-SAVE (7283)

To receive reimbursement, you must have the requested amount in your Merrill Institutional Money Market II Fund (the Fund) or transfer enough funds into the Fund to cover the amount requested **prior** to submitting the reimbursement request. **Reimbursements from your RHCA are processed weekly.** 

You can request reimbursement from your RHCA and track its status through our website or the Via Benefits Accounts mobile app. If you choose to be reimbursed from your RHCA only, but there are not sufficient funds in your Merrill Institutional Money Market II Fund, the reimbursement request will be denied.

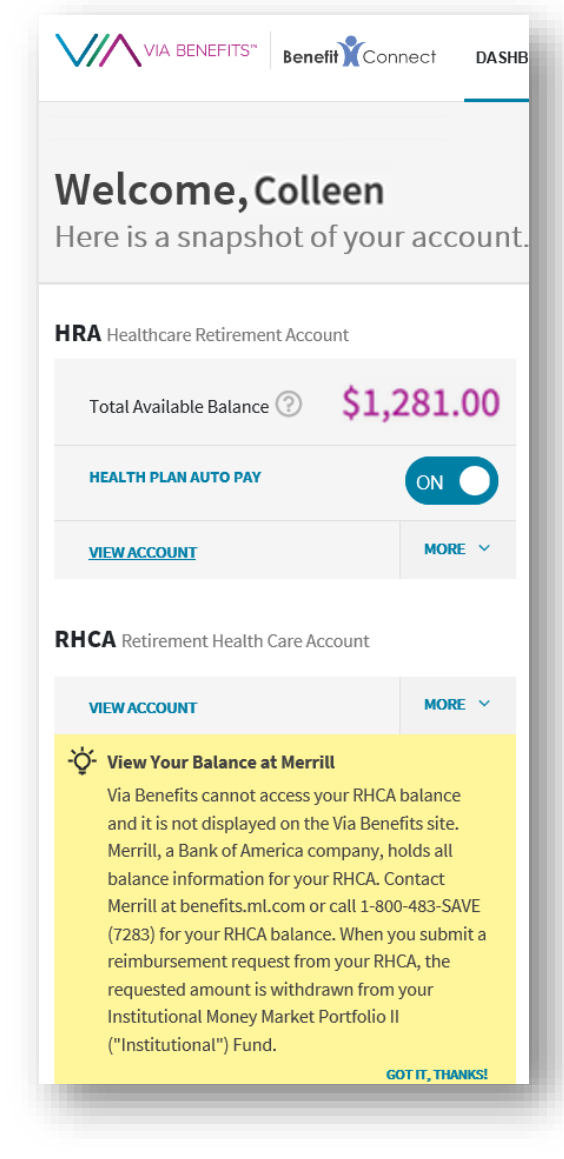

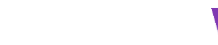

## **RHCA Claim Timing**

#### Weekly RHCA Cycle

- Claim approved on a Wednesday
- Claim sent to Merrill on Thursday for confirmation of Balance
- Merrill balance response comes on Friday
- Monday the claim is submitted to Merrill for reimbursement
- Thursday Merrill confirms reimbursement
- Friday the claim is processed for payment
- Monday the claim is paid

#### Mailed vs Electronic Claims

wtwco.con

- A mailed claim could take up to ten days to be received and processed before being reviewed
- An electronic claims submission is processed and reviewed within two business days

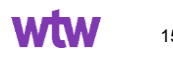

#### How do I submit a claim?

| Ge         | t Reimbursed                                         |                   |
|------------|------------------------------------------------------|-------------------|
| ⊘          | <b>Category</b><br>Premium                           | Category *        |
| 0          | <b>Date of Service</b><br>Jan 1, 2022 - Jan 31, 2022 | Premium           |
| 0          | Amount<br>\$200                                      | Date of Service * |
| •          | <b>Provider Name</b><br>Bcbsm                        | 01/01/2022        |
| 0          | Individual Serviced<br>Ava Smith                     | Amount *          |
| $\bigcirc$ | Supporting Document(s)<br>(required)                 | \$ 200            |

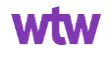

#### How do I submit a claim?

|   |                                                      | Provider Name *                                                                                                    |
|---|------------------------------------------------------|----------------------------------------------------------------------------------------------------|
| 0 | <b>Category</b><br>Premium                           | BCBSM                                                                                                    |
| • | <b>Date of Service</b><br>Jan 1, 2022 - Jan 31, 2022 | Individual Serviced *                                                                                                    |
| ⊘ | <b>Amount</b><br>\$200                               | Ava Smith 🗸                                                                                                    |
| ⊘ | Provider Name<br>Bcbsm                               | -<br>-<br>-<br>-<br>-<br>-<br>-<br>-<br>-<br>-<br>-<br>-<br>-<br>-                                                                                 |
| • | Individual Serviced<br>Ava Smith                     | Supporting documents, in the form of itemized receipts, are required when you submit expenses for this reimbursement WHAT ARE SUPPORTING DOCUMENTS |
| 0 | Supporting Document(s)<br>(required)                 | UPLOAD FILE                                                                                                    |

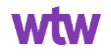

## **Uploading a Receipt – Portal View**

| $\searrow$ |                                      | SHBOARD HRA RECEIPTS                                                                                                    | HELP CENTER | 🖀 Ava Smith 🗠 |
|------------|--------------------------------------|----------------------------------------------------------------------------------------------------|-------------|---------------|
| Pre        | emium Reim                           | bursement                                                                                                    |             |               |
|            |                                      | Let's Get Started                                                                                                    |             |               |
|            | <b>Category</b><br>(required)        | Have your supporting document(s) ready<br>Supporting document(s) are required to complete your reimbursement request.                                                            |             |               |
|            | Occurrence<br>(required)             | Your provider/carrier can provide you with acceptable supporting document(s): They must show:                                                                                    |             |               |
|            | Date of Service<br>(required)        | <ul> <li>✓ Premium coverage period (e.g., 01/01/2021 - 01/31/2021)</li> <li>✓ Premium type (e.g., Medical, Medicare)</li> <li>✓ Provider/Carrier (e.g., Humana, AARP)</li> </ul> |             |               |
|            | Amount<br>(required)                 | <ul> <li>✓ Individual serviced (e.g., John Doe)</li> <li>✓ Amount (e.g., \$100.00)</li> </ul>                                                                                    |             |               |
|            | Provider/Carrier Name<br>(required)  | Don't show again                                                                                                    |             |               |
|            | Individual Serviced<br>(required)    | Amount *                                                                                                    |             |               |
| 0          | Supporting Document(s)<br>(required) | \$ How much?                                                                                                    |             |               |

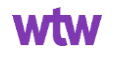

## **Uploading a Receipt – Portal View**

|                                                                                                    | Provider/Carrier Name *                                                                                                    |
|----------------------------------------------------------------------------------------------------|----------------------------------------------------------------------------------------------------|
|                                                                                                    | Who provided this?                                                                                                    |
|                                                                                                    | Individual Serviced *                                                                                                    |
|                                                                                                    | Who was this for?                                                                                                    |
|                                                                                                    | Supporting Document(s) *                                                                                                    |
|                                                                                                    | The Reason for Supporting Document(s)     Supporting documents, in the form of itemized receipts, are required when you submit expenses for this     reimbursement     WHAT ARE SUPPORTING DOCUMENTS? |
| Supporting Document(s)<br>(required)                                                                                                    | UPLOAD FILE                                                                                                    |
| <ul> <li>Other requirements</li> <li>Depending on the information you provide, we may ask you for additional details about this expense.</li> </ul> | CANCEL ADD ANOTHER EXPENSE REVIEW & SUBMIT                                                                                                    |

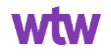

# **Uploading a Receipt – Portal View**

|                                                                       | RP HRA PECEIPTS Ava Smi                                                                                                    | th Y |
|-----------------------------------------------------------------------|----------------------------------------------------------------------------------------------------|------|
| Premium Reim                                                          | ursement                                                                                                    |      |
| Category                                                              | Category *                                                                                                    |      |
| Pharmacy     Occurrence                                               | Pharmacy                                                                                                    |      |
| Recurring Premium     Date of Service     Jan 01, 2022 - Dec 31, 2022 | Drag Your Supporting Document(s) Here<br>(PDF, GIF, JPG, TIF, TIFF, JPEG and BMP)                                                                                             |      |
| S50                                                                   | 5 MB Maximum Upload Size<br>Recurring premium Payments<br>For recurring premium reimburser ints, you only need to submit<br>one reimbursement request per very for each plan. |      |
| Provider/Carrier Name<br>HUMANA                                       |                                                                                                    |      |
| Individual Serviced<br>Ava Smith                                      | BROWSE FOR FILE     CANCEL       Select the start and end months of the plan.                                                                                                 |      |
| Supporting Document(s)<br>(required)                                  | 01/01/2022                                                                                                    |      |

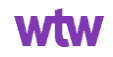

#### **Review & Submit Claim**

|                                                                                                    | Provider/Carrier Name *                    |
|----------------------------------------------------------------------------------------------------|--------------------------------------------|
|                                                                                                    | HUMANA                                     |
|                                                                                                    | Individual Serviced *                      |
|                                                                                                    | Ava Smith                                  |
|                                                                                                    | Supporting Document(s) *                   |
|                                                                                                    | Humana                                     |
| Individual Serviced     Ava Smith                                                                                                   | Humana.                                    |
| Supporting Document(s)<br>File Attached                                                                                             | UPLOAD ANOTHER FILE                        |
| - C Other requirements<br>Depending on the information you provide, we<br>may ask you for additional details about this<br>expense. | CANCEL ADD ANOTHER EXPENSE REVIEW & SUBMIT |

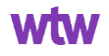

#### **Uploading a Receipt – Mobile App View**

1:20 PM

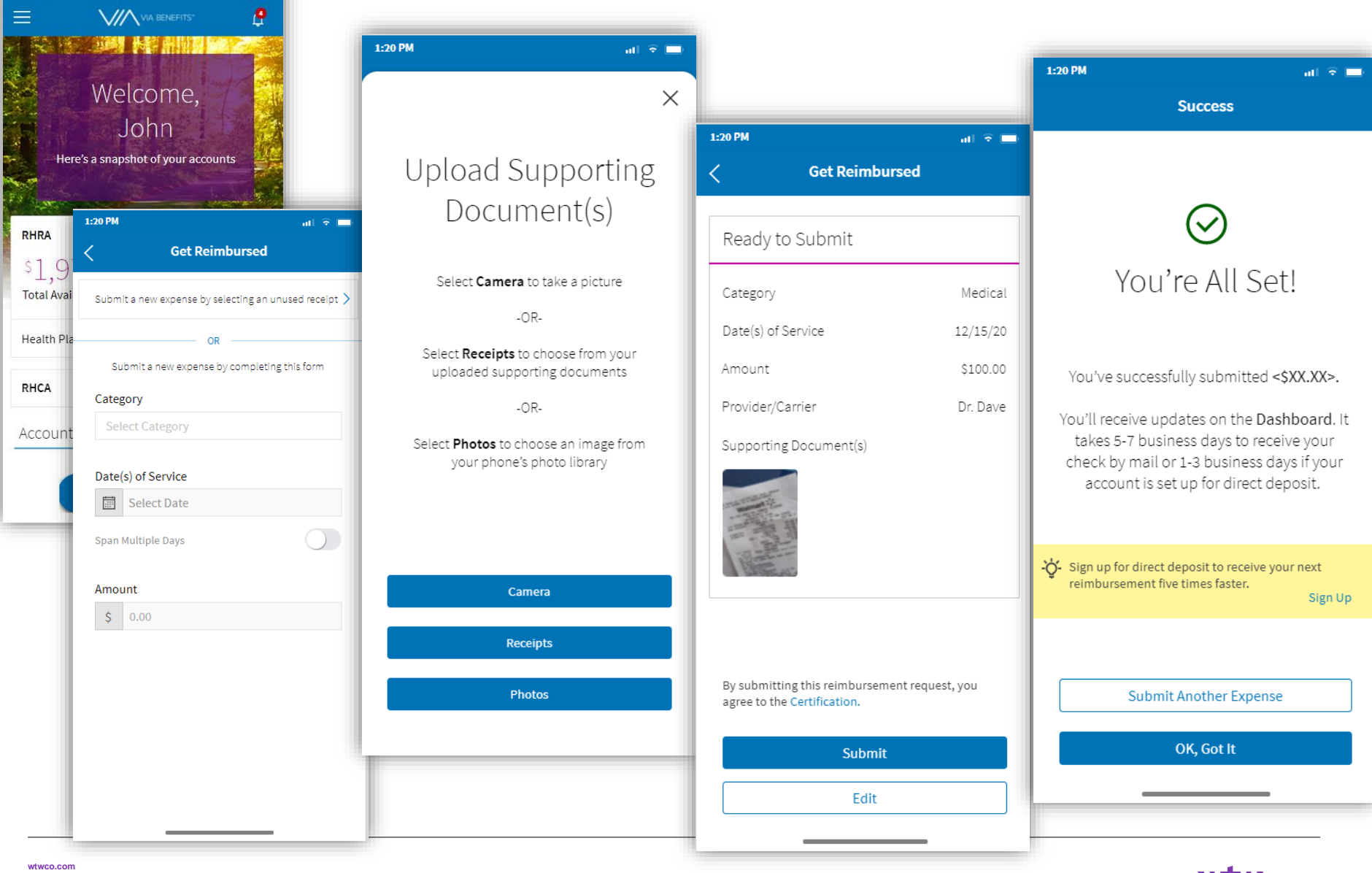

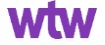

### **Supporting Documentation**

## Examples of acceptable documents include:

- Premium statements
- Social Security Benefit Award letter
- Notice of Medicare Payment Due
- Explanation(s) of Benefits
- Itemized receipts

wtwco.com

# For paid premium expenses, provide a supporting document that shows:

- Premium coverage period (e.g., 01/01/2022 01/31/2022)
- Premium Type (Medical/Dental/Vision)
- Provider/carrier (e.g., Humana, AARP)
- Individual serviced (e.g., John Doe)
- Premium amount (e.g., \$100.00)
- Proof of payment (e.g., Paid in Full)

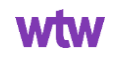

## **Good Supporting Documentation**

| FORM SSA-1099                                                                                                    | SOCIAL SE                                                               | CURITY BE                  | NEFIT STATEMENT                                  |
|----------------------------------------------------------------------------------------------------|-------------------------------------------------------------------------|----------------------------|--------------------------------------------------|
| 2021 · PART OF YOUR SO<br>· SEE THE REVERSE                                                                                                    | CIAL SECURITY BEI                                                       | NEFITS SHOWN IN<br>MATION. | BOX 5 MAY BE TAXABLE INCOME.                     |
| -                                                                                                    |                                                                         |                            | Box 2. Beneficiary's Social Security Number      |
| Box 3. Benefits Paid in 2021                                                                                                    | Box 4. Benefits Repa                                                    | id to SSA in 2021          | Box 5. Net Benefits for 2021 (Box 3 minus Box 4) |
| S                                                                                                    | NC                                                                      | ONE                        | \$                                               |
| Paid by check or Direct deposit<br>Medicare Part B premiums deducted<br>from your benefits<br>Medicare Prescription Drug premiums<br>(Part D) deducted from your benefits<br>Total Additions<br>Benefits for 2021 | s<br>s<br>s<br>s<br>s<br>s<br>s<br>s<br>s<br>s<br>s<br>s<br>s<br>s<br>s | K                          | NONE                                             |
|                                                                                                    |                                                                         | Box 6. Voluntary           | Federal Income Tax Withheld                      |

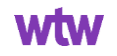

#### **Good Supporting Documentation**

|                                                                 |                                                             |                       |                                                    | 100-166 + 1-000-023-0000    |
|-----------------------------------------------------------------|-------------------------------------------------------------|-----------------------|----------------------------------------------------|-----------------------------|
|                                                                 |                                                             | D<br>A<br>In          | ecember 9, 2021<br>ARP Membershij<br>sured Member: | p Number:                   |
|                                                                 |                                                             |                       |                                                    |                             |
|                                                                 |                                                             |                       |                                                    |                             |
| la ar                                                           |                                                             |                       |                                                    |                             |
| ca                                                              |                                                             |                       |                                                    |                             |
| m writing to you abou<br>initedHealthcare.                      | at your AARP* Sup                                           | plemental or Person   | nal Health Insura                                  | nce Plan, from              |
| t UnitedHealthcare, w                                           | e try to provide the                                        | best possible exper   | rience to our insu                                 | red members.                |
| by did you receive t                                            | his letter?                                                 |                       |                                                    |                             |
| nitedHealthcare recen                                           | tly received a reque                                        | est regarding the sta | tus of this account                                | at.                         |
| ou are currently insur                                          | ed under AARP Me                                            | edicare Supplement    | Plan F. The mor                                    | nthly rate for this plan is |
|                                                                 |                                                             |                       | 1.1                                                | 2                           |
| , payment in the amou                                           | nt or 5 will f                                              | pay this account the  | ough January 202                                   | 12.                         |
|                                                                 | arizes coverage and                                         | payments for activi   | e coverage on the                                  | account.                    |
| he chart below summ                                             |                                                             | Monthly               | Number of                                          | f Total Amount              |
| Plan Name                                                       | Coverage                                                    |                       | Monthe                                             | Received                    |
| Plan Name                                                       | Period<br>01/01/2021                                        | Amount                | 5                                                  | 15                          |
| Plan Name<br>ARP Medicare<br>Supplement Plan F                  | Period<br>01/01/2021<br>hrough<br>05/01/0021                | Amount<br>S           | 5                                                  | s                           |
| Plan Name<br>ARP Medicare<br>Supplement Plan F<br>AARP Medicare | Period<br>01/01/2021<br>Inrough<br>05/31/2021<br>06/01/2021 | Amount                | 5                                                  | S<br>S                      |

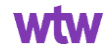

Missing who the payment was for

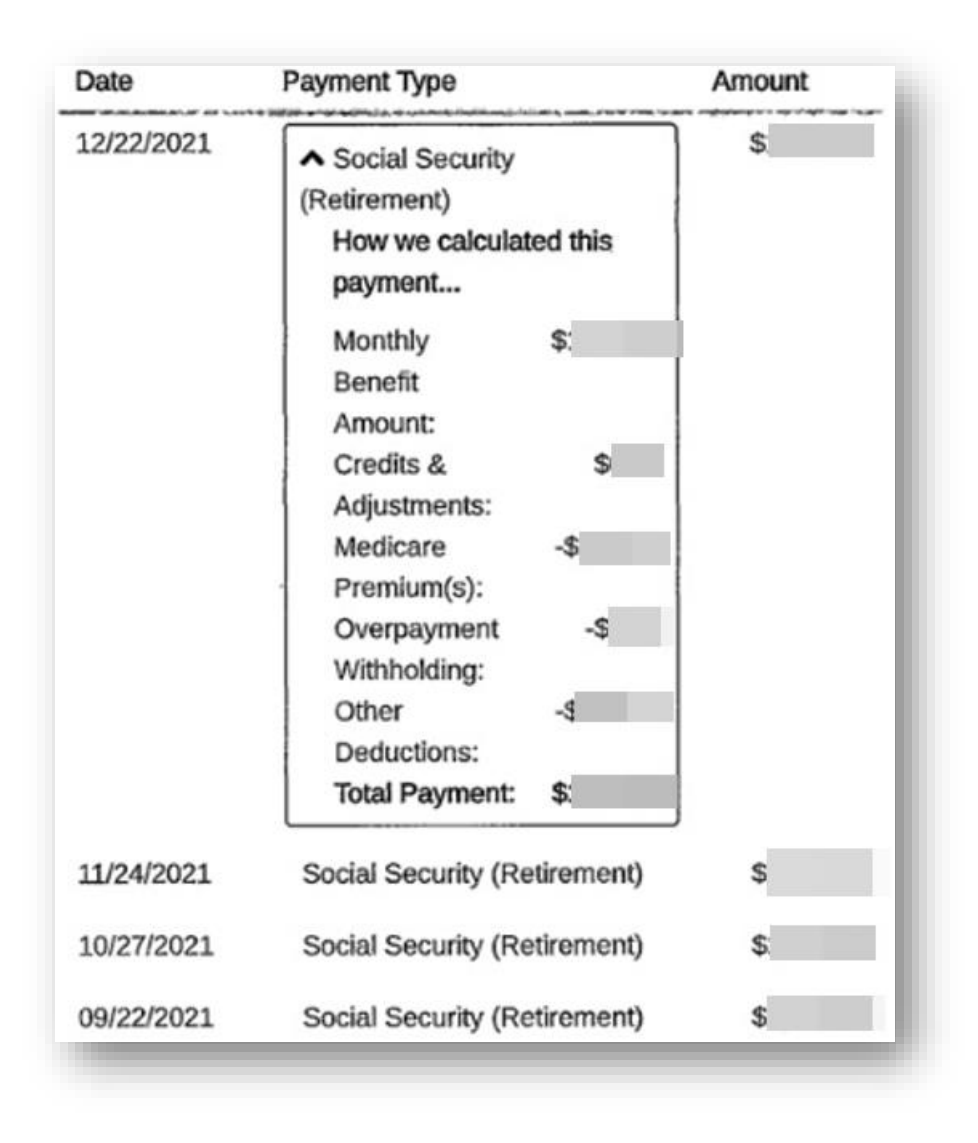

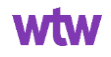

#### Missing who the payment was for as well as the coverage period

|                                                                                                    |                                                                                                    |                                                                                                    |                                                                              | October 3<br>Account                                                                                                    | 30, 2021 through Nove<br>Number:                                  | mbur 30, 202                                         |
|----------------------------------------------------------------------------------------------------|----------------------------------------------------------------------------------------------------|----------------------------------------------------------------------------------------------------|------------------------------------------------------------------------------|----------------------------------------------------------------------------------------------------|-------------------------------------------------------------------|------------------------------------------------------|
| CHECKIN                                                                                                    | IG SUMMAR                                                                                                    | ΥF                                                                                                    |                                                                              |                                                                                                    |                                                                   |                                                      |
| Beginning Bal<br>Deposits and A<br>Checks Paid<br>Electronic With<br>Ending Balance                                                                                                    | lance<br>kiditions<br>idrawals<br>ce                                                                                                    |                                                                                                    |                                                                              | \$                                                                                                    |                                                                   |                                                      |
| Annual Percent<br>Interest Paid Ti<br>Interest Paid Y                                                                                                    | tage Yield Earned<br>his Period<br>/ear-to-Date                                                                                                    | This Period                                                                                                    |                                                                              | 00 40<br>96                                                                                                    |                                                                   |                                                      |
| DEPOSIT                                                                                                    | S AND ADD                                                                                                    | ITIONS                                                                                                    |                                                                              |                                                                                                    |                                                                   | AMOUNT                                               |
| 11/01 For<br>11/01 Ber<br>11/17 11/30 Inter                                                                                                    | a US LLC Pn P<br>nofit Payments Dep<br>erest Payment                                                                                                    | mts/Cs Pi<br>posit PP                                                                                                    | PD ID:<br>D ID: (                                                            |                                                                                                    |                                                                   | s                                                    |
| Total Deposits                                                                                                    | PAID                                                                                                    |                                                                                                    |                                                                              |                                                                                                    |                                                                   | \$                                                   |
| CHECK NO.                                                                                                    | DESCRIPTION                                                                                                    |                                                                                                    |                                                                              |                                                                                                    | PAID                                                              | AMOUNT                                               |
|                                                                                                    |                                                                                                    |                                                                                                    |                                                                              | and the second second se |                                                                   | ~                                                    |
| Total Checke F                                                                                                    | Check #                                                                                                    | State Farm                                                                                                    |                                                                              | Arc ID                                                                                                    |                                                                   | ¥                                                    |
| Total Checks I<br>If you see a der<br>not the original<br>* All of your pr<br>An image of the<br>ELECTRO<br>DATE DATE United                                                                                                    | Check #<br>Paid<br>scription in the Che<br>or an image of the<br>sent checks may be<br>revious statements<br>this check may be a<br>DNIC WITHE<br>DNIC WITHE                                              | State Farm<br>acks Paid section, it r<br>check. As a result, volt be<br>to n this statement<br>twailable for you to v<br>DRAWALS         | means that we r<br>we're not able to<br>nt, either becau<br>iew on Chase or  | Arc ID:<br>eceived only elect<br>return the check<br>se they haven't cle<br>xm.                                                                                                    | ronic information at<br>to you or show you<br>sared yet or they w | \$<br>soout the check,<br>an image.<br>ere listed on |
| Total Checks I<br>If you see a demot the original<br>* All of your recome of your pro-<br>one of your pro-<br>one of you | Check #<br>Paid<br>scription in the Che<br>or an image of the<br>sent checks may no<br>revious statements<br>this check may be a<br><b>DNIC WITHD</b><br><b>DNIC WITHD</b><br>Stron<br>Shealthcare Premiu | State Farm<br>acks Paid section, it is<br>check. As a result, visit be on this statement<br>available for you to visit<br><b>DRAWALS</b> | means that we r<br>we're not able to<br>int, either becau<br>few on Chase.co | Arc ID:                                                                                                    | ronic information at<br>to you or show you<br>aared yet or they w | s<br>soout the check,<br>an image.<br>ere listed on  |

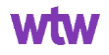

Requested for the month of January 2023 to December 2023 for \$538.80

The claim was processed in February, so the premium for the month of January and February 2023 has been approved while March 2023 was denied for needing Payment Proof.

| Box 2568<br>ico, TX 75034                                                                                                   | MetUfe TakeAlong Dental<br>1-844-2METDEN (1-844-263-83  |
|----------------------------------------------------------------------------------------------------|---------------------------------------------------------|
|                                                                                                    | 1/26/202                                                |
|                                                                                                    |                                                         |
|                                                                                                    |                                                         |
|                                                                                                    |                                                         |
| Re: Membership ID #                                                                                                    |                                                         |
| Effective Date(s) of plan: 04/01/2022 to 03/31/2023<br>Coverage-Type: MEMBER                                                |                                                         |
| Plan: MetLife TakeAlong Dental PPO High<br>Amount paid for plan: \$44.90 month                                              |                                                         |
| Next Payment Due Date: 03/01/2023                                                                                           |                                                         |
| If you have billing questions or need to update your payment<br>us toll-free at 1(844)263-8336 between 8:00 a.m. to 8:00 p. | nt information, please contac<br>m. EST, Monday through |
| Friday.                                                                                                    |                                                         |
|                                                                                                    |                                                         |
| Sincerely,                                                                                                    |                                                         |
| Sincerely,                                                                                                    |                                                         |
| Sincerely,<br>MetLife Billing                                                                                               |                                                         |
| Sincerely,<br>MetLife Billing<br>7400 Gaylord Parkway                                                                       |                                                         |
| Sincerely,<br>MetLife Billing<br>7400 Gaylord Parkway<br>Frisco, TX 75034                                                   |                                                         |
| Sincerely,<br>MetLife Billing<br>7400 Gaylord Parkway<br>Frisco, TX 75034                                                   |                                                         |

#### **Supporting Documentation**

# For out-of-pocket healthcare expenses, provide a supporting document that shows:

- Date of service (e.g., 01/01/2022)
- Expense category (e.g., Medical, service description)
- Provider/carrier (e.g., Dr. Smith, AARP)
- Individual serviced (e.g., John Doe)
- Amount (e.g., \$100.00)

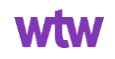

#### **Good Supporting Documentation**

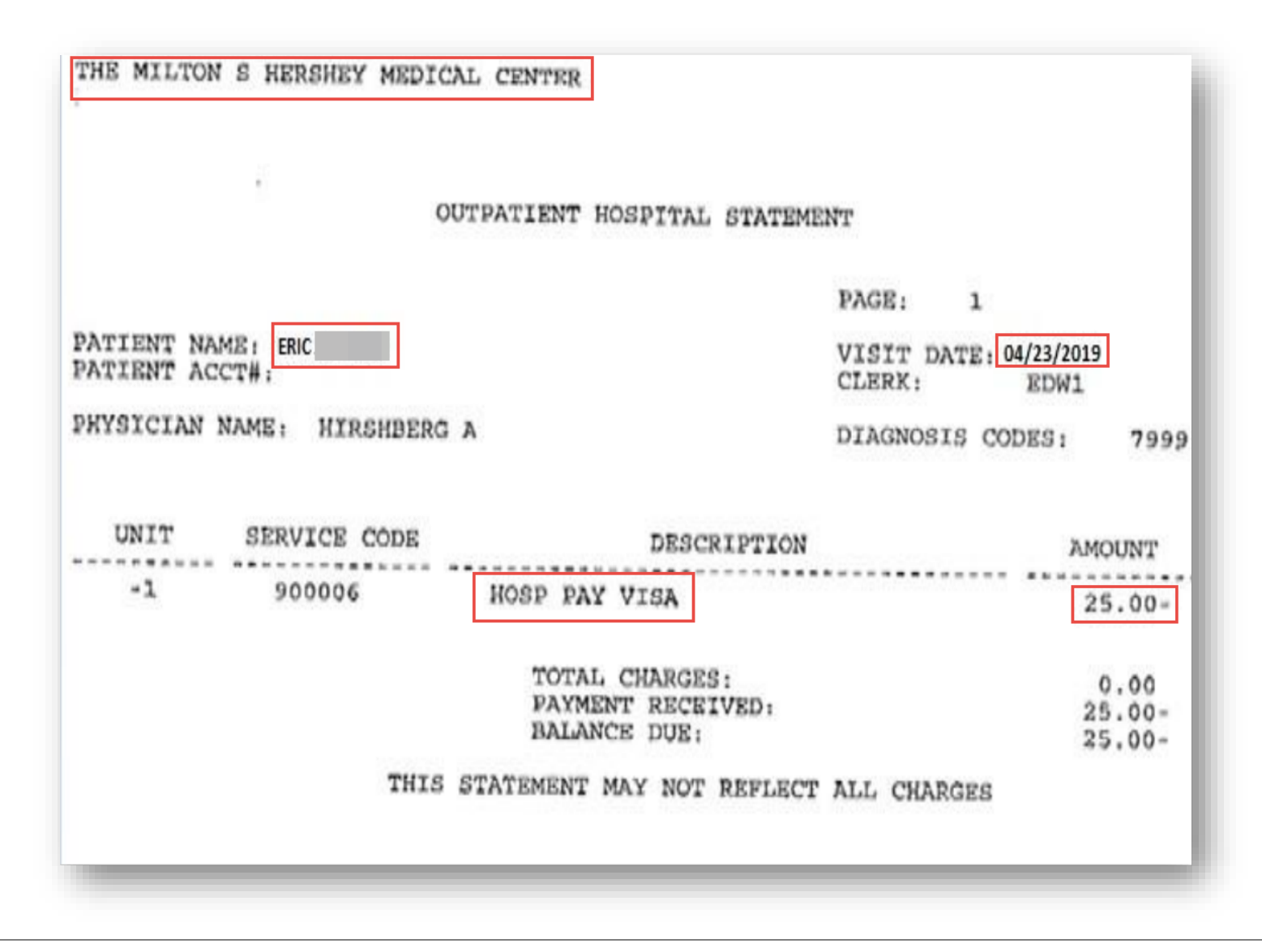

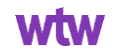

| Credit Union                                     | 06/16/2019 11:18 AM                                                                                                    |
|--------------------------------------------------|----------------------------------------------------------------------------------------------------|
| Free Checking                                    | ( and the second second second second second second second second second second second second second second se                                                                                                    |
| May 18, 2019 - Jun 16, 2019 30 days              |                                                                                                    |
| Date Description                                 | Amount Salance                                                                                                    |
| Pending APL*ITUNES.COM/BILL / APL*ITUNES.COM/BIL | -\$0.99                                                                                                    |
| Pending XXSOC SEC SSA TREAS                      | \$1,665.00                                                                                                    |
| 6/11/2019 Tfr from XXXXX0100 /                   | \$200.00 \$328.02                                                                                                    |
| 6/10/2019 Check # re Draft / Share Draft         | -\$135.56 \$128.02                                                                                                    |
|                                                  | the second second s |
| 6/10/2019 MEIJER # 271 / POS Purchase            | -\$15.00 \$263.58                                                                                                    |

Missing the service date, who it was for, and what service was rendered.

© 2022 WTW. All rights reserved. Proprietary and Confidential. For WTW and WTW client use only. Not suitable for unintended purpose or use by unauthorized recipient.

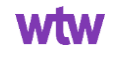

#### Where can I find a list of eligible expenses?

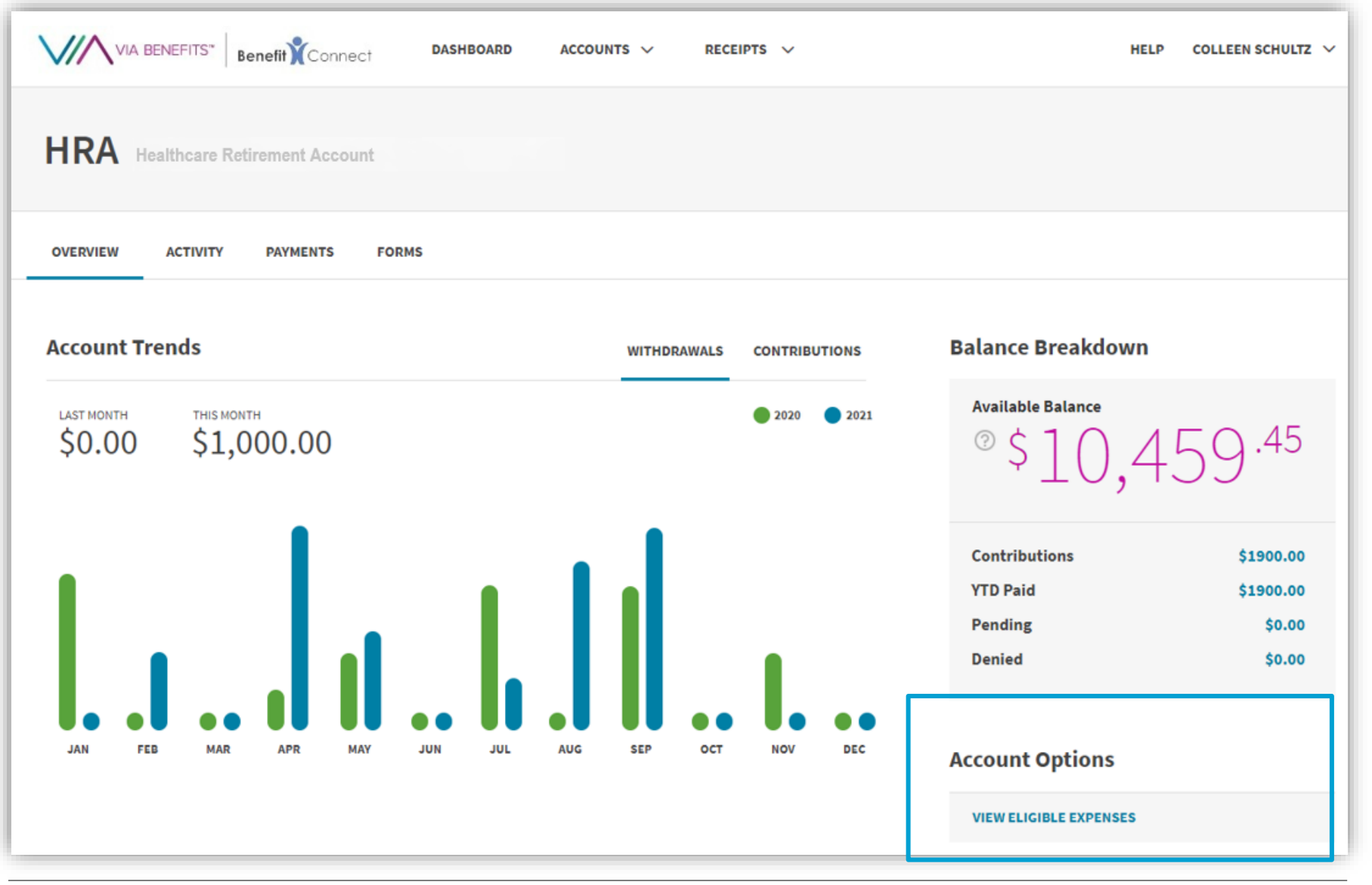

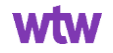

#### **Reimbursement Process and Payment Order**

From the **main page**, select **Get Reimbursed** to submit reimbursement requests for paid premium expenses or out-of-pocket healthcare expenses, like doctor office visits or prescription drug copays.

If you only have an HRA or RHCA, your reimbursement will be paid from that account. If you have both an HRA and a RHCA, you **must** indicate from which account you wish to be paid, including from your HRA and then (when your HRA is exhausted) your RHCA.

However, if you submit for a claim manually (mail or fax) without indicating the desired account, your claim will be denied and a new claim will need to be submitted.

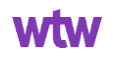

#### **Account Payment Order – Portal View**

|                                                                    | DASHBOARD ACCOUNTS $\lor$ RECEIPTS $\lor$ | HELP COLLEEN SCHULTZ         |
|--------------------------------------------------------------------|-------------------------------------------|------------------------------|
| Get Reimbursed                                                     |                                           |                              |
| Category<br>Medical                                                | Category *                                |                              |
| Date of Service<br>Sep 30, 2016                                    | Medical                                   | ~                            |
| Amount<br>\$100.00                                                 | Date(s) of Service *                      |                              |
| Pay From Account(s)<br>(required)                                  | Sep 30, 2016<br>Spans multiple days       | <b>m</b>                     |
| - Other Requirements                                               | Amount *                                  |                              |
| provide, we may ask you for additional details about this expense. | \$ 100.00                                 |                              |
|                                                                    | Pay from Account(s) *                     |                              |
|                                                                    | HRA Only                                  |                              |
|                                                                    | RHCA Only<br>HRA and then RHCA            |                              |
|                                                                    | CANCEL                                    | ADD ANOTHER EXPENSE CONTINUE |

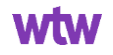

#### **Claim Status for HRA?**

- When your reimbursements are paid, Via Benefits will notify you and make an Explanation of Payment available online.
- That reimbursement will appear as "Via Benefits" in your direct deposit account.
- If any part of your reimbursement request is denied or not approved, Via Benefits will provide an Explanation of Unpaid Expenses via email or mail, depending on your notification preferences.
- You may need to take action, such as providing additional supporting documents.
- If you don't have a sufficient balance in your HRA, Via Benefits will pay as much of the reimbursement request as possible.
- The remaining amount will be paid when your HRA balance is sufficient.

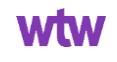

#### **Claim Status – Portal View**

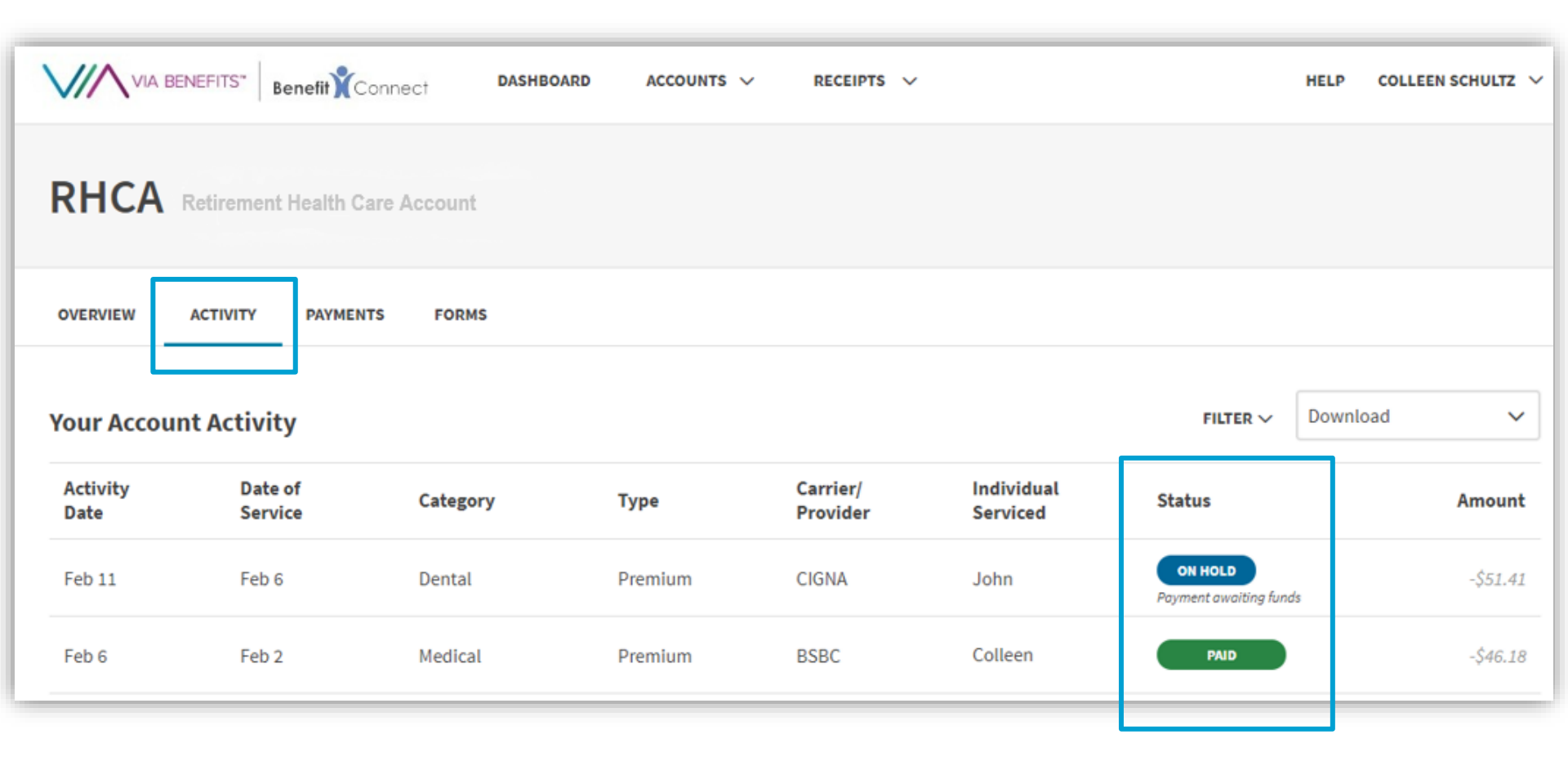

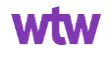

#### **Claim Status – Historical View**

|                  | NEFITS" Benefit     | Connect DASHBO | ARD ACCOUNTS V | RECEIPTS V           | ,                      |                                 | HELP COLLEEN             | I SCHULTZ N |
|------------------|---------------------|----------------|----------------|----------------------|------------------------|---------------------------------|--------------------------|-------------|
| RHCA             | Retirement Health C | are Account    |                |                      |                        |                                 |                          |             |
| OVERVIEW         | ACTIVITY PAYMEN     | ITS FORMS      |                |                      |                        |                                 |                          |             |
| Your Accour      | nt Activity         |                |                |                      |                        | FILTER V                        | Download<br>CSV Filtered | ~           |
| Activity<br>Date | Date of<br>Service  | Category       | Туре           | Carrier/<br>Provider | Individual<br>Serviced | Status                          | PDF                      |             |
| Feb 11           | Feb 6               | Dental         | Premium        | CIGNA                | John                   | ON HOLD<br>Payment awaiting fun | ds                       | -\$51.41    |
| Feb 6            | Feb 2               | Medical        | Premium        | BSBC                 | Colleen                | PAID                            |                          | -\$46.18    |

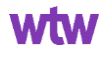

#### **Pended Approved Claims**

A pended approved claim is one where you submitted a reimbursement request for the HRA and it was approved, however you no longer have any funds in your account to be reimbursed for the expense.

These claims will add up over the course of the year as you continue to submit for allowable expenses.

Each year in January when a new annual contribution amount is posted to your account, the pended approved claims will pay out at once. If you have a large amount of pended approved claims this could exhaust your full annual contribution amount.

The payment for the pended approved claims will be made by the middle of January.

| Balance Breakdown |             |
|-------------------|-------------|
| Amount Remaining  |             |
|                   | ⊚ \$0.00    |
| Contributions     | \$7,450.00  |
| Paid              | \$7,450.00  |
| Pending           | \$18,971.50 |
| Denied            | \$0.00      |

wtwco.con

#### Always try to avoid submitting a claim more than once.

# Common reasons someone may submit a duplicate claim are when:

- The balance is exhausted, and a claim is approved but pended due to lack of balance.
- Auto-pay for Medicare Part B is turned on, but the participant still submits for that expense.
- A claim is currently still in processing and the participant resubmits before the processing is completed.
- A participant faxes/mails the same form multiple times.

wtwco.con

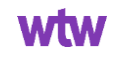

#### **HRA Auto-Pay Function**

Your account includes a handy Health Plan Auto Pay feature that will automatically process a Medicare Part B premium reimbursement request and deposit the payment in the account you set up for direct deposit. If you'd like to submit premium reimbursements yourself, you can turn off this feature using the slider in the **Dashboard** 

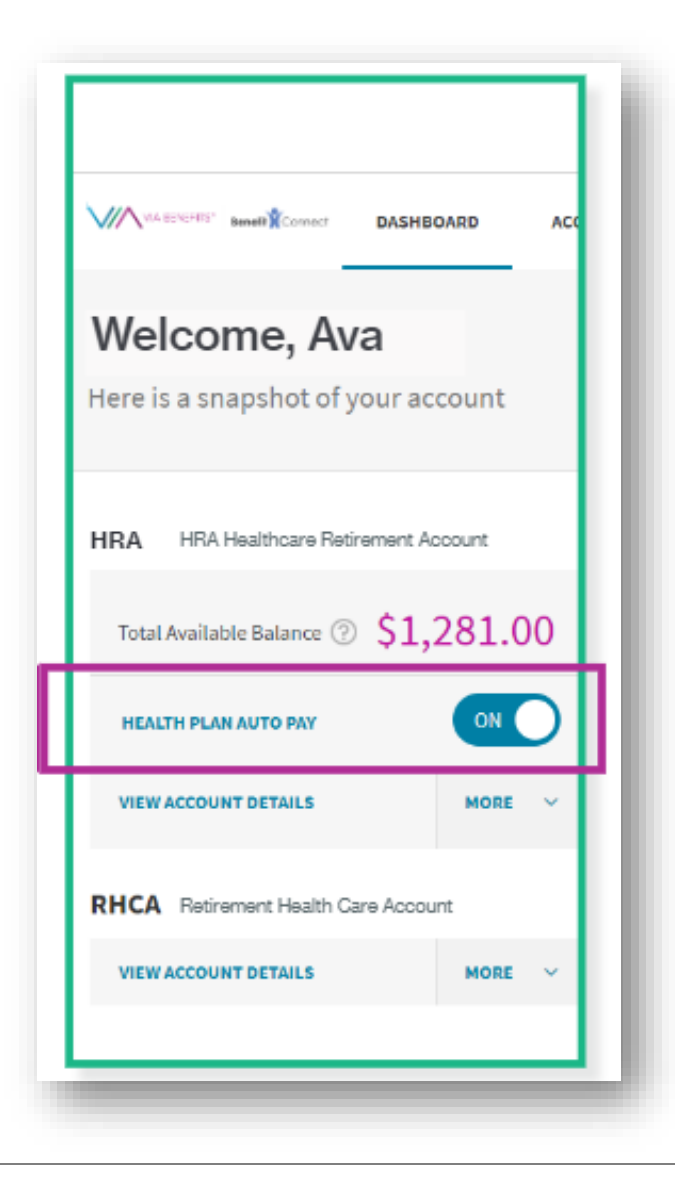

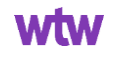

#### Can I turn off the auto-pay function for Medicare Part B premiums?

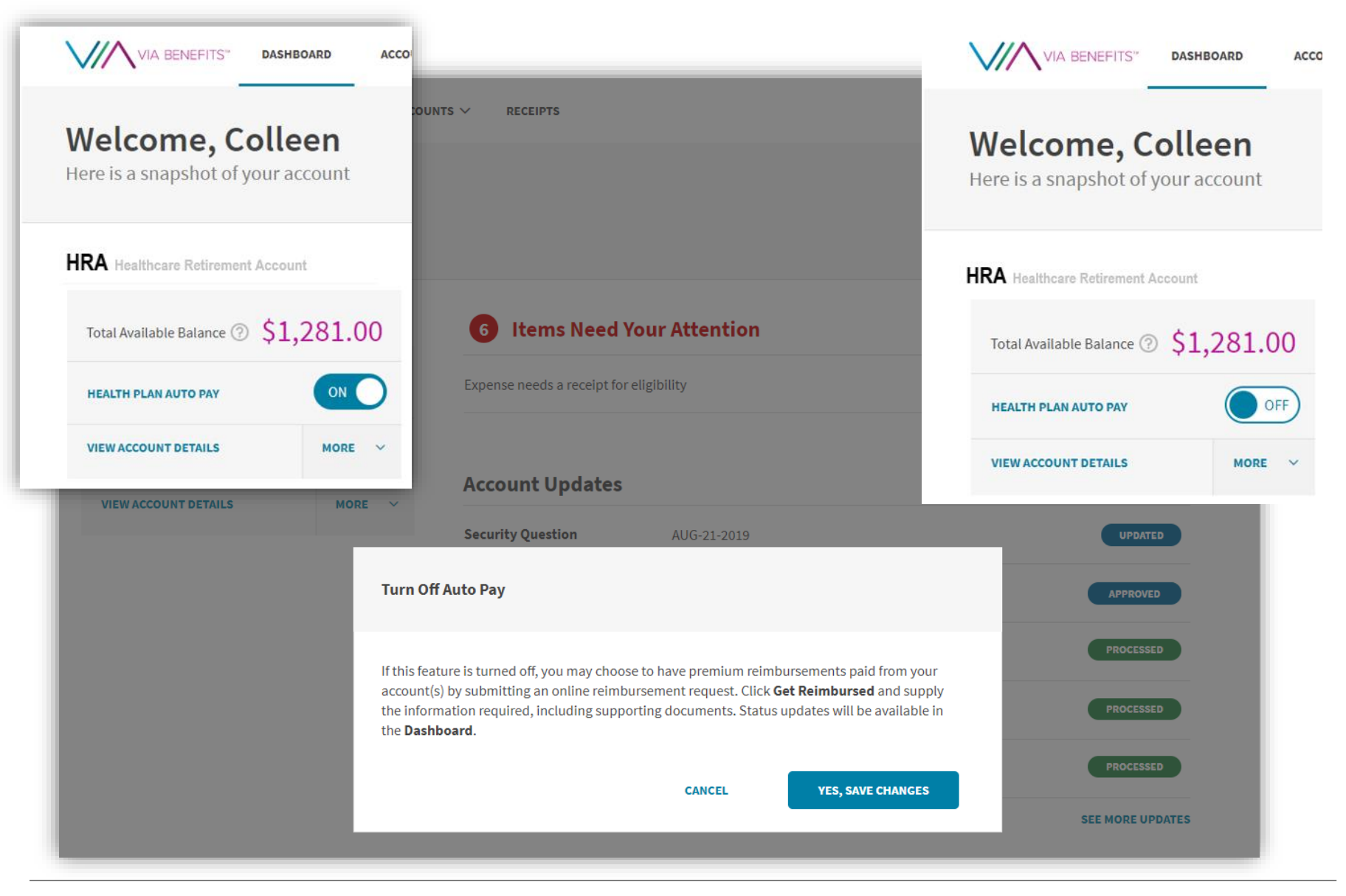

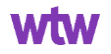

#### Where can I find a claim form?

| VIA BENEFITS" Benefit Connect DASHBOARD ACCOUNTS ~ RECEIPTS ~ HELP COLLEEN SCHULTZ                                            |
|----------------------------------------------------------------------------------------------------|
| HRA Healthcare Retirement Account                                                                                             |
|                                                                                                    |
| OVERVIEW ACTIVITY PAYMENTS FORMS                                                                                              |
| Account Trends WITHDRAWALS CONTRIBUTIONS Balance Breakdown                                                                    |
| LAST MONTH       THIS MONTH       2020       2021       Available Balance         \$0.00       \$1,000.00       \$\$10,459.45 |
| Contributions \$1900.00<br>YTD Paid \$1900.00<br>Pending \$0.00                                                               |
| OVERVIEW ACTIVITY PAYMENTS FORMS                                                                                              |
| JAN FEB MAR APR<br>Documents                                                                                                  |
| 5 Documents                                                                                                    |
| RMRA Eligible Expenses List                                                                                                   |
| FCA Healthcare Retirement Accounts Guide                                                                                      |
| FCA Healthcare Retirement Accounts Reimbursement Request Form                                                                 |

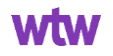

## Filling Out a Paper Form

|                                                      | NEFITS <sup>™</sup> Benefit <b>X</b> C | Connect                  | Reimb<br>Reque       | ursement<br>st Form              |                                   |
|------------------------------------------------------|----------------------------------------|--------------------------|----------------------|----------------------------------|-----------------------------------|
| Healthcare Retirer                                   | nent Account (HRA) and I               | Retirement               | Health Care A        | Account (RHC                     | :A)                               |
| ubmit requests online :                              | at viabenefitsaccounts.com o           | r on our app             | for processing up    | to 10 days fast                  | ter.                              |
| Step 1. Prepare ye                                   | our request                            |                          |                      |                                  |                                   |
| Complete the fields belo<br>See back for details.)   | ow and collect <b>required suppo</b>   | rting docum              | nents, as it's requi | red to process y                 | our request.                      |
| Full Name                                            |                                        |                          | SSN                  |                                  |                                   |
| Address                                              |                                        |                          |                      |                                  |                                   |
| Step 2. Add your                                     | expenses to the corre                  | ect table                |                      |                                  |                                   |
| Enter premium                                        | expenses                               |                          |                      |                                  |                                   |
| Coverage Period<br>(e.g., 01/01/2022-<br>01/31/2022) | <b>Carrier</b><br>(e.g., Humana)       | Individua<br>(e.g., John | al Serviced<br>Doe)  | Total<br>Amount<br>(e.g., \$200) | Payment<br>Account<br>(Check one) |
|                                                      |                                        |                          |                      |                                  | HRA Only                          |
|                                                      |                                        |                          |                      |                                  | HRA Only*                         |
|                                                      |                                        |                          |                      |                                  |                                   |
|                                                      |                                        |                          |                      |                                  |                                   |

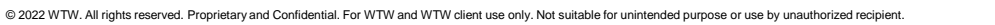

#### **Filling Out a Paper Form**

|                                       |                     |                               |                                            |                         | HRA Only<br>RHCA Only*<br>HRA Then<br>RHCA* |
|---------------------------------------|---------------------|-------------------------------|--------------------------------------------|-------------------------|---------------------------------------------|
| Enter out-of-po                       | ocket expens        | es                            |                                            |                         |                                             |
| Date of Service<br>(e.g., 01/01/2022) | Expense<br>Category | Provider<br>(e.g., Dr. Smith) | Individual<br>Serviced<br>(e.g., John Doe) | Amount<br>(e.g., \$200) | Payment<br>Account<br>(Check one)           |
|                                       | Medical<br>Dental   |                               |                                            |                         | HRA Only RHCA Only* HRA Then RHCA*          |

#### Certification

By submitting this Reimbursement Request Form, I certify that the information provided is correct and complete. I also certify that the expenses provided were incurred for the individual serviced while eligible under the plan on or after its effective date. (Continued on next page.)

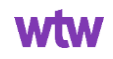

#### Incorrect Way to Fill Out a Paper Form – No Account Selected

Step 2. Add your expenses to the correct table

| Coverage Period<br>(e.g., 01/01/2022-<br>01/31/2022) | Carrier<br>(e.g., Humana) | Individual Serviced<br>(e.g., John Doe) | Total<br>Amount<br>(e.g., \$200) | Payment<br>Account<br>(Check one) |
|------------------------------------------------------|---------------------------|-----------------------------------------|----------------------------------|-----------------------------------|
| 01-01-2022<br>+e<br>12-31-2022-                      | BlaceCrock/Blacshield     |                                         | *<br>2,550-00                    | HRA Only RHCA Only HRA Then RHCA* |
| 01-01-2023<br>to<br>12-31-2022                       | Blue Gross/Blue Shield    |                                         | R 1180-00                        | HRA Only RHCA Only HRA Then RHCA* |

| Date of Service<br>(e.g., 01/01/2022) | Expense<br>Category         | Provider<br>(e.g., Dr. Smith) | Individual<br>Serviced<br>(e.g., John Doe) | Amount<br>(e.g., \$200) | Payment<br>Account<br>(Check one)          |
|---------------------------------------|-----------------------------|-------------------------------|--------------------------------------------|-------------------------|--------------------------------------------|
| 10-13-2022<br>12-31-2022              | Medical Dental Vision       |                               |                                            | *1675.00                | HRA Only<br>RHCA Only<br>HRA Then<br>RHCA* |
| 01-2-2023<br>10<br>12-31 2023         | Medical<br>Dental<br>Vision |                               |                                            | *1120.00                | HRA Only                                   |

#### Certification

wtwco.com

By submitting this Reimbursement Request Form, I certify that the information provided is correct and complete. I also certify that the expenses provided were incurred for the individual serviced while eligible under the plan on or after its effective date. (Continued on next page.)

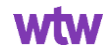

#### Incorrect Way to Fill Out a Paper Form – Unclear Account Selected

| Enter premium                                                                        | expenses                  |                               |                                            |                                    |                                           |
|--------------------------------------------------------------------------------------|---------------------------|-------------------------------|--------------------------------------------|------------------------------------|-------------------------------------------|
| Coverage Period<br>(e.g., 01/01/2022-<br>01/31/2022)                                 | Carrier<br>(e.g., Humana) | ir<br>(e                      | dividual Serviced<br>.g., John Doe)        | Total<br>Amount<br>(e.g., \$200)   | Payment<br>Account<br>(Check one)         |
| 1/01/22<br>2/09/ 23                                                                  |                           |                               |                                            |                                    | HRA Only<br>RHCA Only<br>HRA Then<br>BHCA |
|                                                                                      |                           |                               |                                            |                                    | HRA Only                                  |
|                                                                                      |                           |                               |                                            |                                    | RHCA*                                     |
| Enter out-of-po                                                                      | ocket expens              | ses                           |                                            |                                    | RHCA.                                     |
| Enter out-of-po<br>Date of Service<br>(e.g., 01/01/2022)                             | Expense<br>Category       | Provider<br>(e.g., Dr. Smith) | Individual<br>Serviced<br>(e.g., John Doe) | Amount<br>(a.g., \$200)            | Payment<br>Account<br>(Check one)         |
| Enter out-of-po<br>Date of Service<br>(e.g., 01/01/2022)<br>(~[- 20\$2<br>(3-31-2023 | Expense<br>Category       | Provider<br>(a.g., Dr. Smith) | Individual<br>Serviced<br>(e.g., John Doe) | Amount<br>(a.g., \$200)<br>754. 25 | Payment<br>Account<br>(Check one)         |

#### Certification

wtwco.com

By submitting this Reimbursement Request Form, I certify that the information provided is correct and complete. I also certify that the expenses provided were incurred for the individual serviced while eligible under the plan on or after its effective date. (Continued on next page.)

© 2022 WTW. All rights reserved. Proprietary and Confidential. For WTW and WTW client use only. Not suitable for unintended purpose or use by unauthorized recipient.

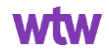

#### Where to Send the Paper Form

I certify the expenses haven't been reimbursed in any other way from another source, and the expenses won't be submitted for future reimbursement from another source. I certify that I'll notify Via Benefits if my coverage is changed or cancelled at viabenefitsaccounts.com or 1-800-953-5395 (TTY: 711).

#### Step 3. Submit this form and supporting documentation:

- By Mail: Via Benefits PO Box 25172 Lehigh Valley, PA 18002-5172
   (Note: Mailed documents won't be returned.)
- By Fax: 1-813-387-0744
- Online: Submit requests online at viabenefitsaccounts.com or on our mobile app for processing up to 10 days faster.

\*By requesting payment from my RHCA of any portion of this reimbursement, I am requesting funds from my account managed by Merrill, a Bank of America company, be held to pay this request, should it be approved. If there aren't sufficient funds in my Merrill cash account, to cover this request, I understand that I'm responsible for contacting Merrill to request funds from my other investment options to be moved to the cash account. I acknowledge my RHCA reimbursement requests will only be paid up to the amount available in the account when my reimbursement is approved (less any amounts held for previously submitted reimbursement requests or premiums).

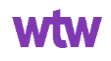

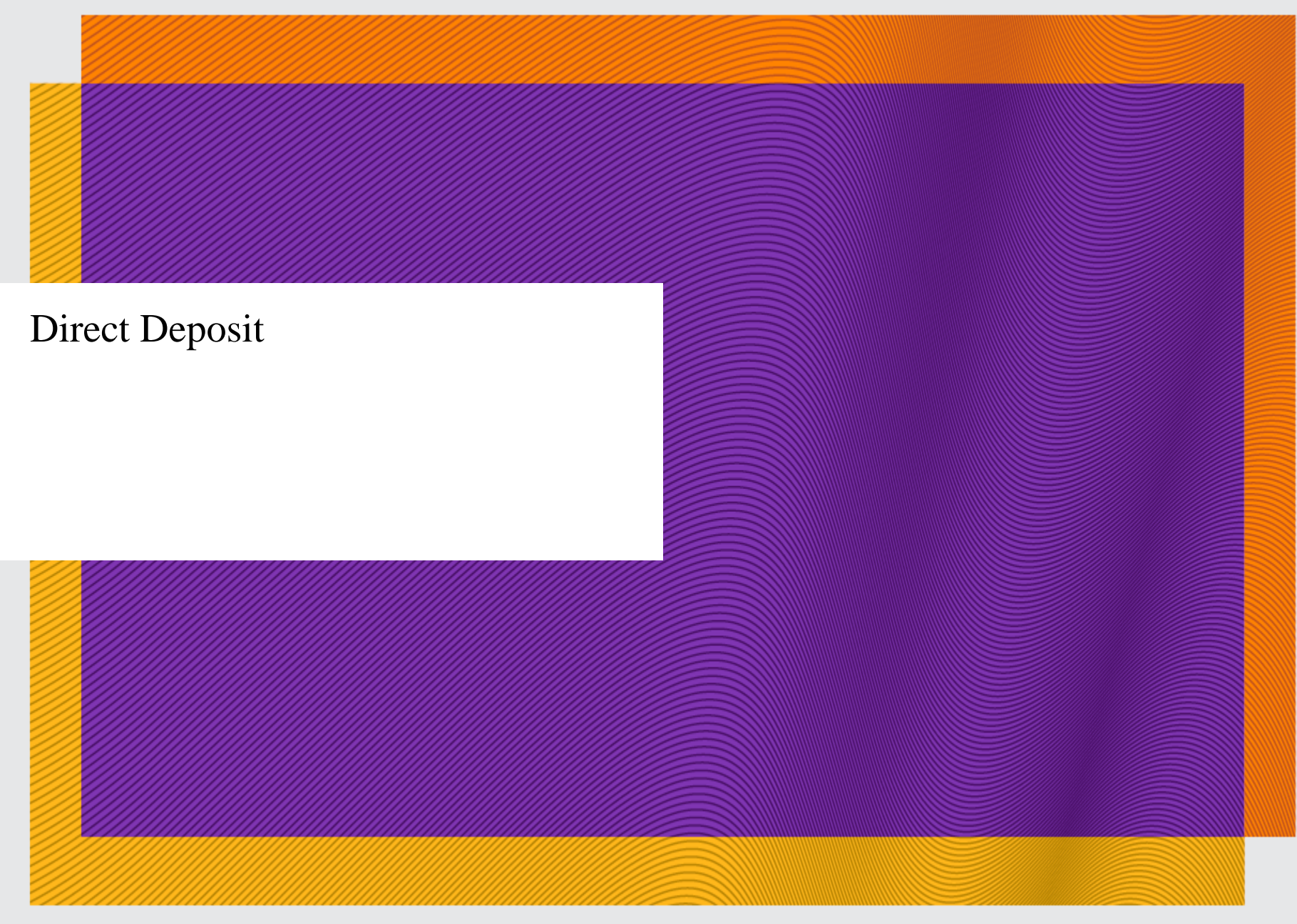

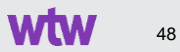

#### **Direct Deposit Requirement**

As of 12/01/2022, the Healthcare Retirement Account (HRA) and the Retirement Health Care Account (RHCA) only use direct deposit for reimbursements.

#### Why use direct deposit? It's safe and convenient

Direct deposit has many benefits, including:

- Reduces the risk of identity theft
- Eliminates the possibility of losing a check or having one stolen
- Faster than waiting for a paper check to arrive in the mail
- Removes the hassle of traveling to your bank to deposit a check

| count Updates<br>st 30 Days | 5                  |            | - 6                    | Direct Deposit Needed |                                                          |                                                             |                                        |
|-----------------------------|--------------------|------------|------------------------|-----------------------|----------------------------------------------------------|-------------------------------------------------------------|----------------------------------------|
| edicare Part B              | Premium            | Expense    | -\$164.90 Bank Account | t Required            | your designated bank accour<br>want to add a bank accour | ount. No bank account has<br>nt now?<br>No, Remind Me Later | been added. Do you<br>Add Bank Account |
| Activity Date               | Date(s) of Service | Ç Category | Provider/Business      | ੍ਰੰ Status            |                                                          | Ç Amount                                                    | 0                                      |
| Feb 1, 2023                 | Feb 1, 2023        | Premium    | Medicare Part B        | Ba<br>ADD B/          | nk Account Required                                      | -\$164.90                                                   |                                        |

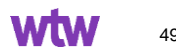

### **Direct Deposit**

wtwco.con

# Direct deposit is the fastest and most convenient way to receive payments.

That is why it is important to set up your direct deposit information with Via Benefits as soon as possible. If you need to add or update your bank account information, you can do so on our website or with our mobile app.

- 1. Look up the account number and routing number for the bank account you'd like to use for direct deposit and have it handy
- 2. Sign into viabenefitsaccounts.com
- 3. You can set up direct deposit in the Banking Information section of your Profile.
- 4. Fill out the fields on the Add Bank Account page and click Save.

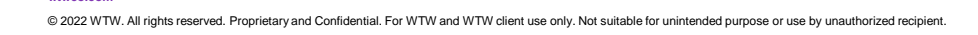

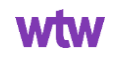

| rd - Home × +                                        |                        |                                               |                                                                                                    |  |
|------------------------------------------------------|------------------------|-----------------------------------------------|----------------------------------------------------------------------------------------------------|--|
| viauerienisaccounts.com/acciaim/#/gashD0arg          | x x iii : Overview     | Overview                                      |                                                                                                    |  |
| VIA BENEFITS" DASHBOARD                              | ACCOUNTS ~             | RECEIPTS                                      | HELP CENTER Katie Smith ~                                                                                                    |  |
|                                                      |                        | Cards                                         |                                                                                                    |  |
| Welcome, Katherir<br>Here is a snapshot of your a    | 1 <b>e.</b><br>ccount. | O GET REIMBURSED Notifications                | Notifications                                                                                                    |  |
| · · · ·                                              |                        |                                               | Banking Information                                                                                                    |  |
|                                                      | ACCOUN                 | Dependents                                    |                                                                                                    |  |
| VI VIA DENEFITO DASHDOARD                            | Account                | Beneficiaries                                 | _                                                                                                    |  |
| Edit Bank Account                                    |                        |                                               |                                                                                                    |  |
|                                                      |                        |                                               |                                                                                                    |  |
| Account Holder                                       |                        | Email Address *                               |                                                                                                    |  |
|                                                      |                        |                                               | The 9-digit routing number can be found at the bottom left of your check or deposit slip, as shown in the example                                                                                                    |  |
|                                                      |                        |                                               | below.                                                                                                    |  |
| Account Type *                                       |                        | Account Nickname *                            | Your Name<br>Any Street, Andren 0001                                                                                                    |  |
| Checking                                             | ~                      | Nickname                                      | Tel: (001) 555-0000 EA/F                                                                                                    |  |
| Bank Routing Number *                                |                        | Bank Account Number *                         | And the second second s |  |
|                                                      |                        | •••••                                         | e 123456789 a a 00056789 a a 1234 a                                                                                                    |  |
|                                                      |                        |                                               | BANK ROUTING BANK ACCOUNT                                                                                                    |  |
|                                                      |                        | •••••                                         | NUMBER NUMBER                                                                                                    |  |
| -Ö- Only One Account for Direct Deposit              |                        |                                               |                                                                                                    |  |
| You can have multiple accounts saved for n           | naking contrib         | itions, but only one account can be used for  | r direct deposit. If                                                                                                    |  |
| you choose to use this account for direct de         | eposit your oth        | er accounts will be disabled for direct depos | SIL.                                                                                                    |  |
| Use This Account For  Direct Deposits  Contributions |                        |                                               |                                                                                                    |  |
|                                                      |                        |                                               |                                                                                                    |  |
| SAVE LIDDATES DELETE AC                              | COUNT                  | CANCEL                                        |                                                                                                    |  |

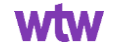

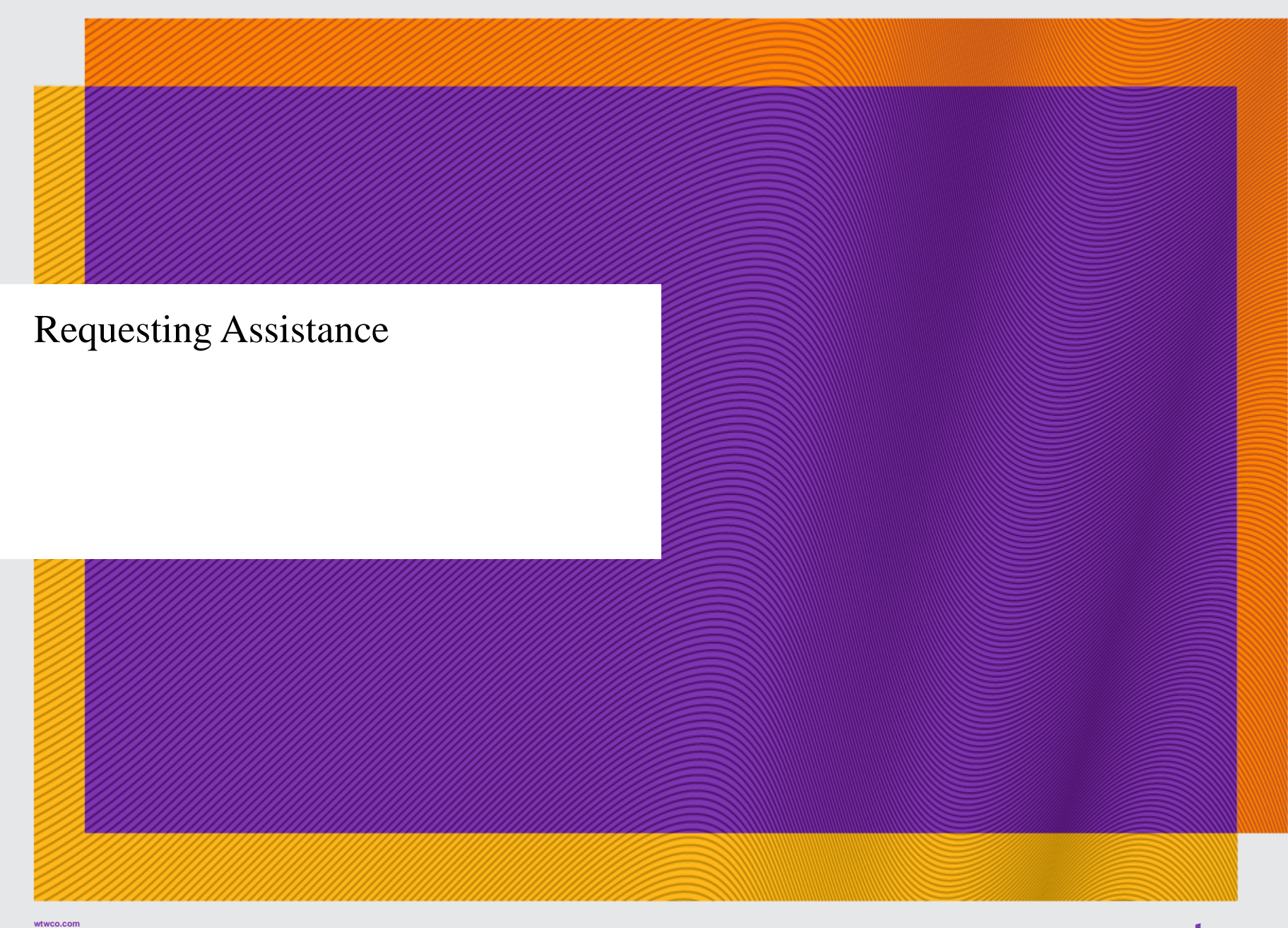

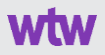

#### **Questions?**

# 

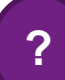

wtwco.com

#### Who can I contact if I have questions?

- Access Benefit Connect at fcabenefits.ehr.com to learn more about the Healthcare Retirement Account (HRA) or the Retirement Health Care Account (RHCA).
  - Single Sign On to Via Benefits Accounts located on Benefit Connect.
  - For questions related to HRA funding or eligibility including account coverage start date contact Benefit Connect 1-888-409-3300
- For submitting claims go to viabenefitsaccounts.com
  - Do not go to myViaBenefits.com/FCA
  - Do not Google "via benefits" as that will take you to a different site
- For questions or assistance with your claims, contact Via Benefits Accounts 1-800-953-5395, representatives are available Monday through Friday from 8:00 a.m. to 7:00 p.m. Eastern Time; or
- Open a **Help Ticket** on your account through the Via Benefits Accounts website at <u>www.viabenefitsaccounts.com</u>

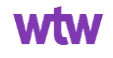

#### How do I open and submit a help ticket on the portal?

| PROFILE                               | CONTACT US                                                               |
|---------------------------------------|--------------------------------------------------------------------------|
| Overview<br>Personal<br>Notifications | 1-800-953-5395 (TTY 711)<br>Mon Fri. 8 a.m. to 7 p.m.<br>Eastern Time    |
| Banking Information<br>Dependents     | Accounts Customer Care<br>PO BOX 25172<br>Lehigh Valley,PA<br>18002-5172 |
|                                       | OPEN HELP TICKET                                                         |

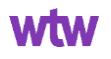